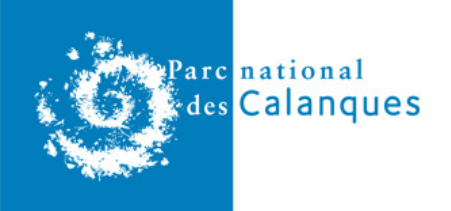

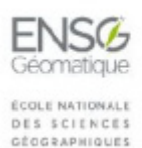

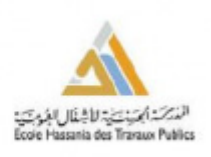

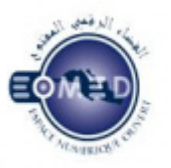

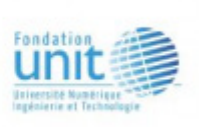

# Installation de l'application Geotrek pour la gestion des sentiers et de la signalétique au sein des territoires du Parc national des Calanques

Mercredi 14 décembre 2016 Soutenance : Certificat Supérieur en Géomatique et applications

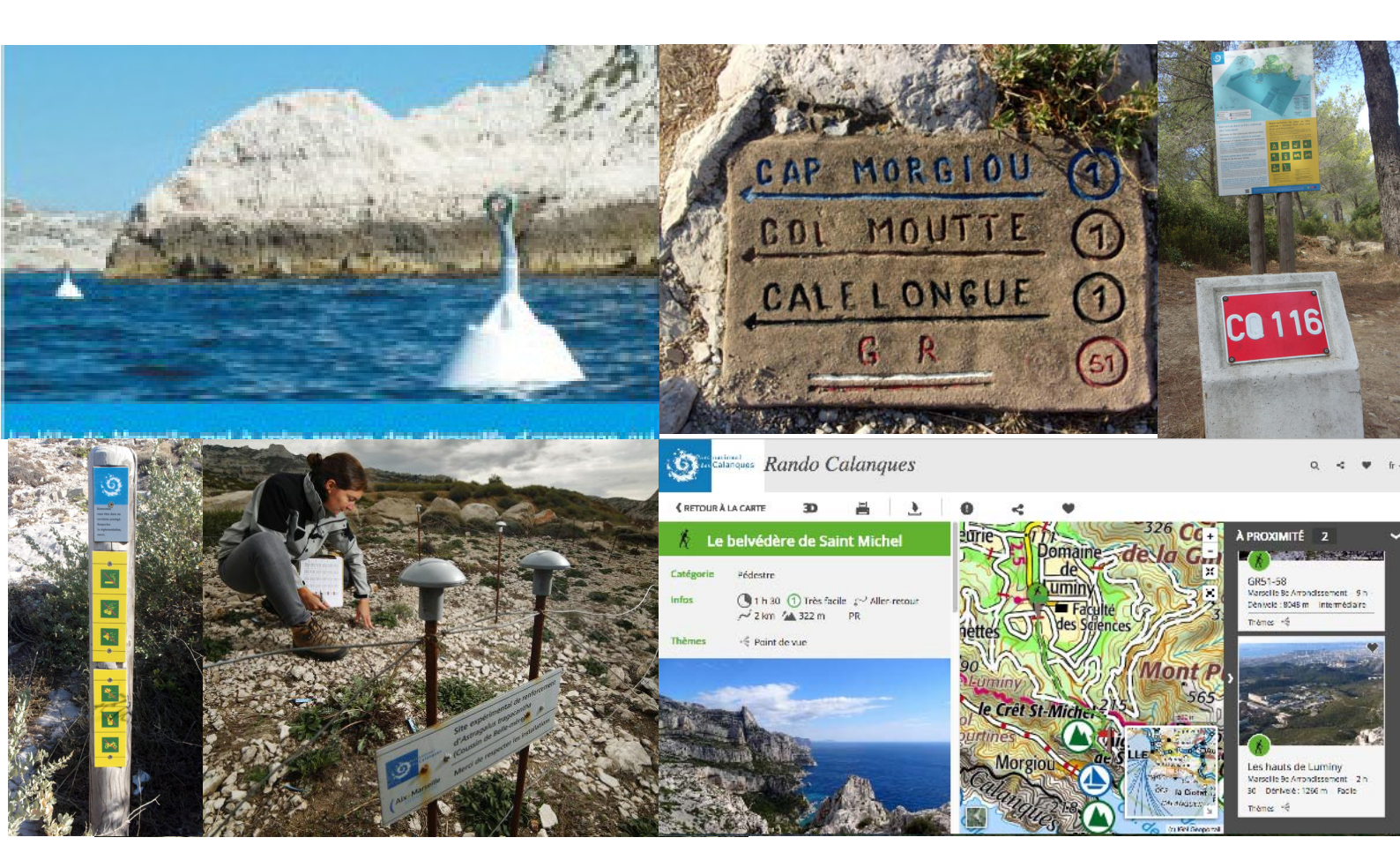

Bertrand COUSIN, CSGA 2015/2016 Rapport de stage professionnel

#### Remerciements

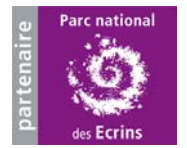

Je tiens à remercier Camille pour le support informatique et le tutorat sur ce projet mais aussi Gilles et Pierrick pour l'interparc.

Je remercie l'ensemble des équipes du Parc national des Calanques mais aussi mes collègues géomaticien(ne)s des PNx,

Je salue également mes collègues du CSGA et enseignants qui ont fait de cette formation une diversité spatiale.

Bertrand Cousin : Stagiaire CSGA / Géomaticien - Parc national des Calanques Camille Monchicourt : Tuteur - Chef du pôle SI / Géomaticien - Parc national des Écrins Hassanne Jarar Oulidi : Tuteur CSGA - Ecole Hassania des Travaux Publics / Casablanca Pascal Barbier : Tuteur CSGA/Responsable du département d'e-learning de l'ENSG

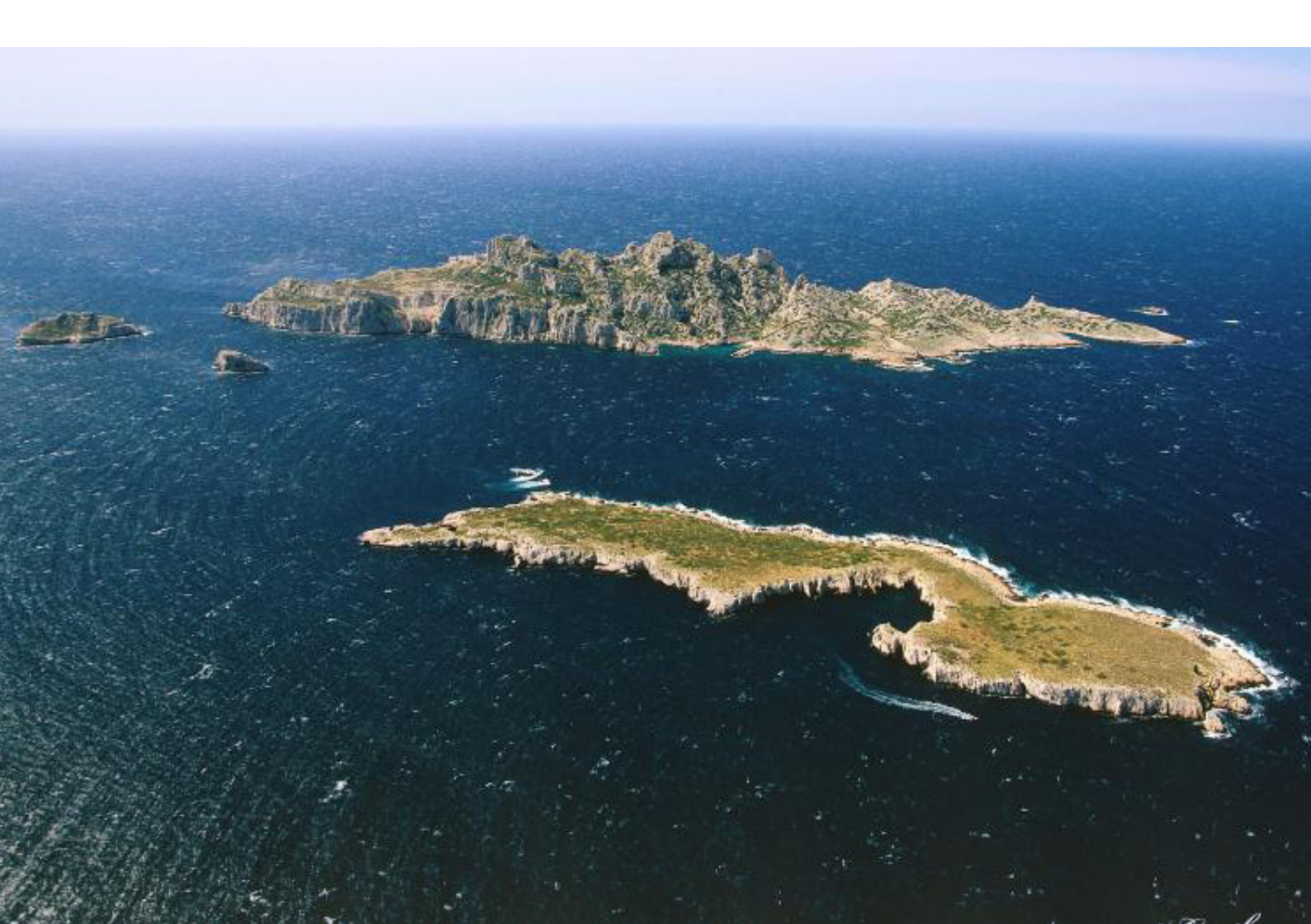

#### Sommaire

| Introduction                                                                                                    | Page 2                                                     |
|----------------------------------------------------------------------------------------------------|------------------------------------------------------------|
| 1 - Le contexte du Geotrek Calanques                                                                                                    |                                                            |
| <ul> <li>a) Un territoire</li> <li>b) Une réglementation</li> <li>c) Une signalétique</li> <li>d) Organisation autour du projet</li> <li>e) Estimation Geotrek et financement</li> </ul>                                                                                               | Page 3<br>Page 3<br>Page 3<br>Page 4<br>Page 5             |
| 2 - Geotrek Admin                                                                                                    |                                                            |
| <ul> <li>a) Pré-requis d'installation</li> <li>b) Installation de Geotrek via Putty</li> <li>c) Importation des données via Putty</li> <li>d) Importation des données SIG avec QGIS sous Posgis</li> <li>e) Données attributaires avec Geotrek Admin</li> <li>f) Admin Site</li> </ul> | Page 6<br>Page 7<br>Page 8<br>Page 9<br>Page 10<br>Page 11 |
| 3 - Geotrek Rando                                                                                                    |                                                            |
| a) Installation du Geotrek Rando<br>b) L'offre de randonnée                                                                                                    | Page 12<br>Page 14                                         |
| Conclusion                                                                                                    | Page 15                                                    |
| Webographie :<br>Liste des annexes                                                                                                    | Page 16<br>Page 17                                         |

1

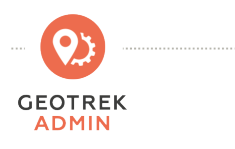

#### Introduction

Ma mission de géomaticien au sein des équipes du Parc national des Calanques ayant pris fin au 30 juin, c'est donc dans le cadre d'une convention de stage que j'ai proposé le déploiement des applications 'Geotrek' du 04 juillet au 26 Août 2016 .

Je vous présente mon rapport d'installation et de paramétrage de l'outil, mais aussi des diverses méthodes d'intégrations de la données SIG sur les inventaires (gestionnaires, ouvrages, équipements et signalétique) qui sont décrits dans ce rapport. J'ai aussi renseigné les données attributaires et attaché des documents à chaque objet (fiche PDF, photos, tableurs...).

Cette application web initiée par le PNE et proposé au PNx semble répondre aux besoins du Parc. Elle permet d'assurer la gestion des sentiers et la valorisation des itinéraires de randonnées liée aux activités de pleine nature terrestre et maritime.

En espérant que cet outil puisse aider à la réflexion sur le schéma plus général d'accueil du public et rendre plus pratique le travail des agents de terrain sur les territoires du Parc. Les activités comme la randonnée, la plongée sous-marine, le nautisme, la pêche de loisir, l'escalade ou la chasse sont autant d'usages réglementés, paramétrables dans l'outil Geotrek Calanques.

Par convention les commandes informatiques sont écrits comme ceci : Insert to et make load data

#### 1. Le contexte du Geotrek Calanques

#### a) Un territoire

Le Parc national des Calanques a vu le jour le 18 avril 2012 par décret primo ministériel.(Annexe N°1). Il s'agit du 10ème parc national français et du 1er parc national terrestre et maritime périurbain d'Europe. Ces patrimoines naturel, culturel et paysager hors du commun ont conduit les autorités tant au niveau local que national à prendre des mesures de protection à la hauteur des enjeux. Ainsi le territoire des Calanques est un site classé depuis 1975 et fait partie du réseau européen d'espaces naturels NATURA 2000.

#### b) Une réglementation

Le cœur du Parc est la partie la plus protégée. Il bénéficie d'une protection renforcée via une réglementation spécifique. En plus du cœur terrestre, le Parc national des Calanques a la particularité de posséder un cœur marin qui s'étend sur 90% de sa surface en cœur, comme les parcs nationaux de Port-Cros et de la Guadeloupe. L'aire d'adhésion à terre constitue le territoire en solidarité écologique avec le cœur, sur lequel les communes s'engagent volontairement pour favoriser son développement durable, avec l'appui du Parc national. Dans le Parc national des Calanques, les communes de Marseille, Cassis et La Penne-sur-Huveaune ont fait le choix d'adhérer à ce périmètre. Elles constituent ainsi le périmètre de l'aire d'adhésion du Parc national, qui a été entériné par l'arrêté préfectoral du 19 septembre 2012.

En mer, l'aire maritime adjacente exprime également des orientations de développement durable, à la différence près que les communes n'ont pas à y adhérer.

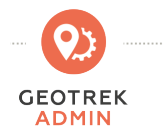

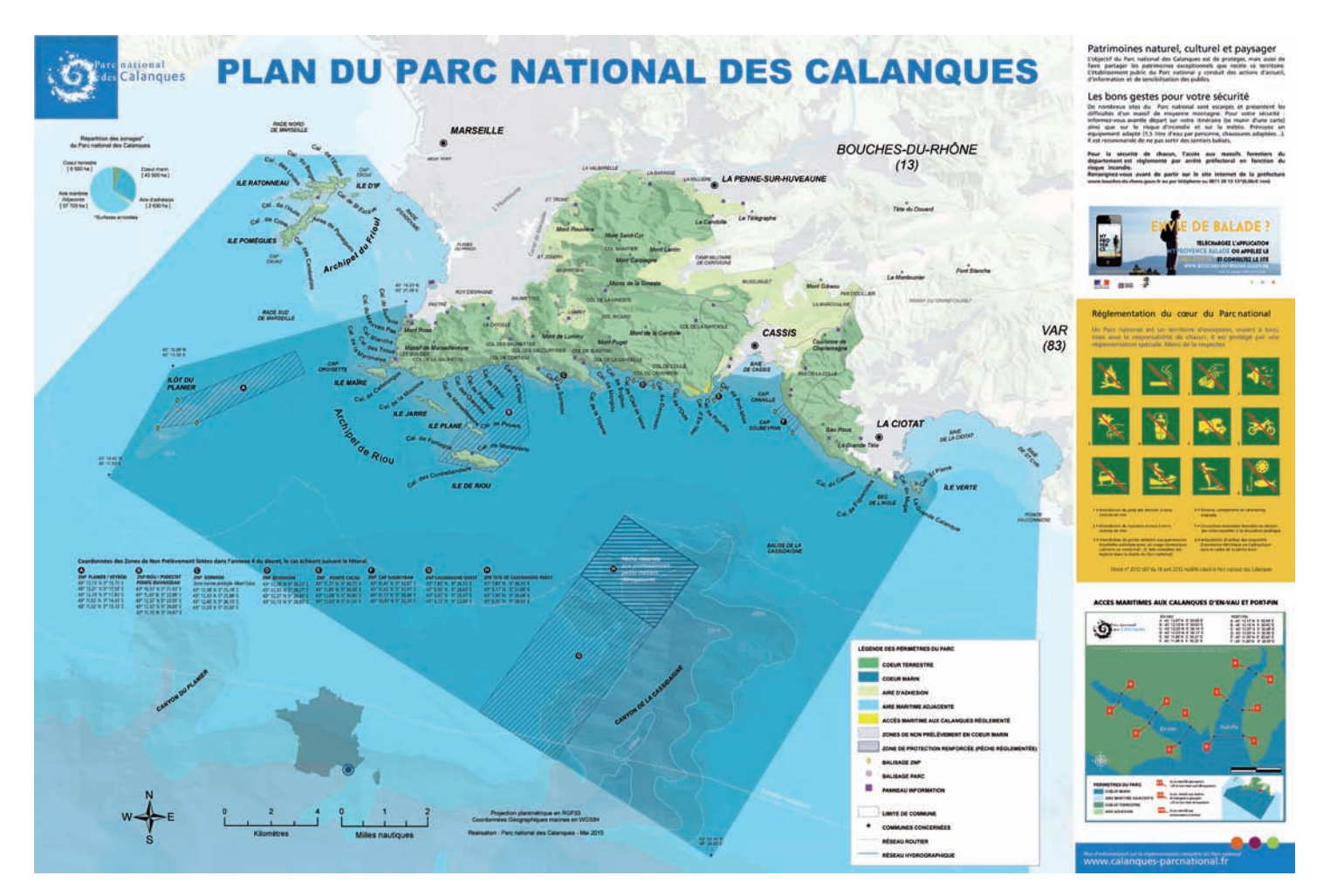

#### c) Une signalétique

La signalétique d'information sur sites :

les « Points d'informations », répartis sur 3 sites pilotes, sont composés de trois panneaux 75 x107 cm. Réglementation, situation, cartographie des sentiers et découverte des patrimoines y sont présentés.

La signalétique de réglementation : incluse dans les Points d'informations, est située aux « grands départs » des sentiers souvent près des parkings d'accès. Elle est rappelée aux limites du coeur. Elle peut faire occasionnellement l'objet de rappels sur les itinéraires par des balises à pictogrammes.

La signalétique directionnelle : située à tous les départs, à toutes les intersections et à toutes les arrivées, elle permet au randonneur de ne pas se perdre. Elle est complétée par des pictogrammes d'information et des pictogrammes d'interdiction. Elle se compose de 162 panneaux, balises et bouées.

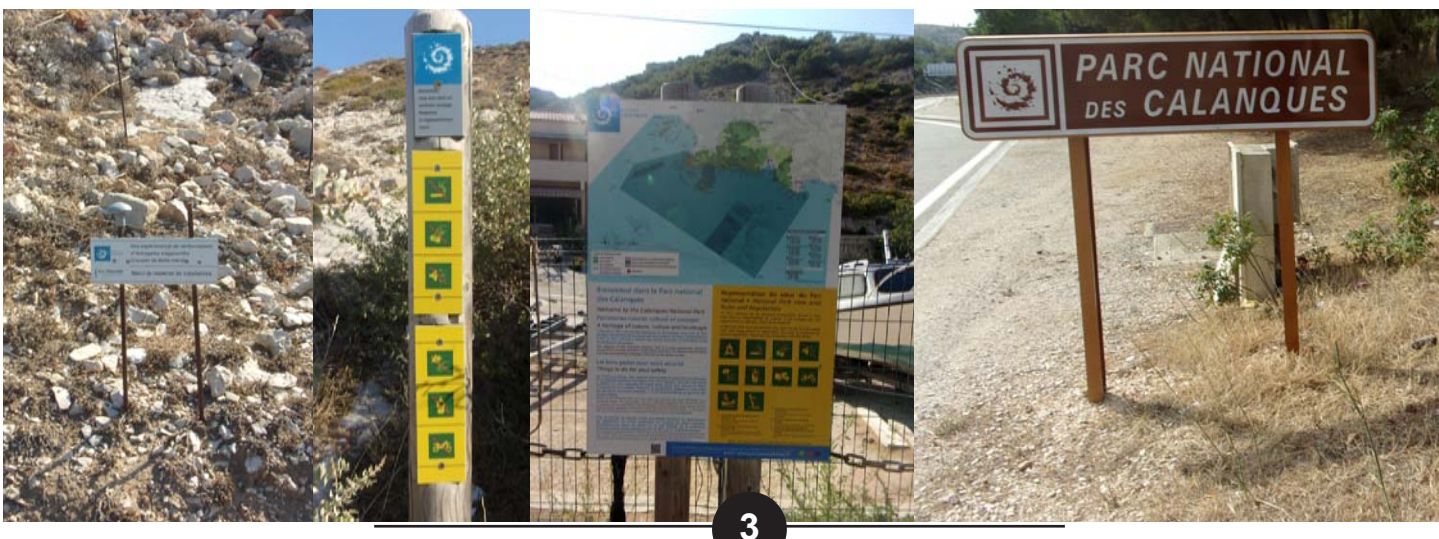

Rapport de stage professionnel

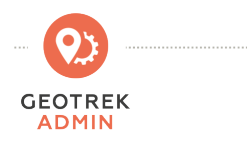

#### d) Organisation autour du projet

**Ce projet s'articule autour de deux applications Web** développée de manière générique et entièrement paramétrable et a été libérée sous licence opensource par la société Makina Corpus.

**Geotrek-admin** est l'application web interne permettant de gérer et d'éditer l'ensemble des données. Documentée ici : https://github.com/GeotrekCE/Geotrek-admin

**Geotrek-rando** est l'application web publique permettant de consulter les itinéraires et points d'intérêt saisis dans Geotrek-admin. Documentée ici : http://geotrek.fr

J'ai pu réussir le déploiement grâce à la collaboration des services concernés du Parc avec qui j'ai pu identifiés nos besoins sur des activités comme l'escalade, ou la plongée sous-marine. L'ensemble des zonages réglementaires du parc et la signalétique en place ont été intégrés dans ce Geotrek.

La partie intégration des données SIG aura été la plus importante de ce projet, tout en sachant qu'il reste de nombreuses données et usages non priorisés dans cette mise en place de base de données. Concernant l'installation de l'application, les procédures sont bien documentées mais nécessite une veille avertie sur des briques logicielles inovantes.

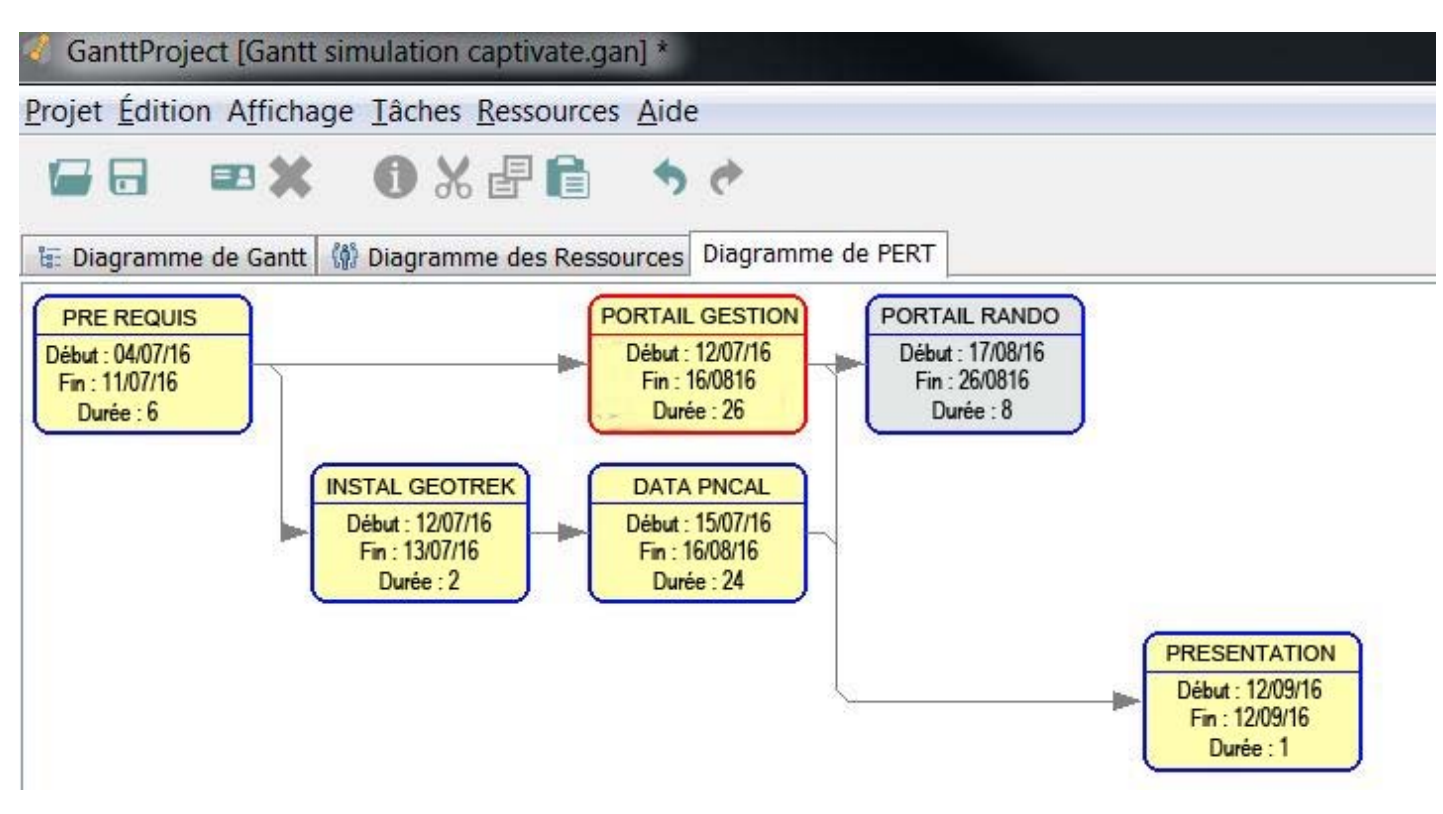

Organisation des tâches pour 8 semaines de projet

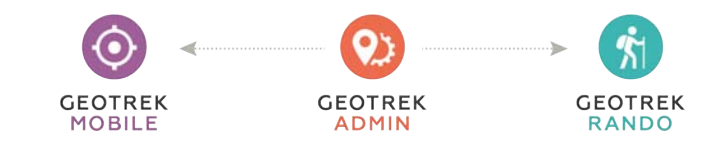

#### e) Estimation Geotrek et financement

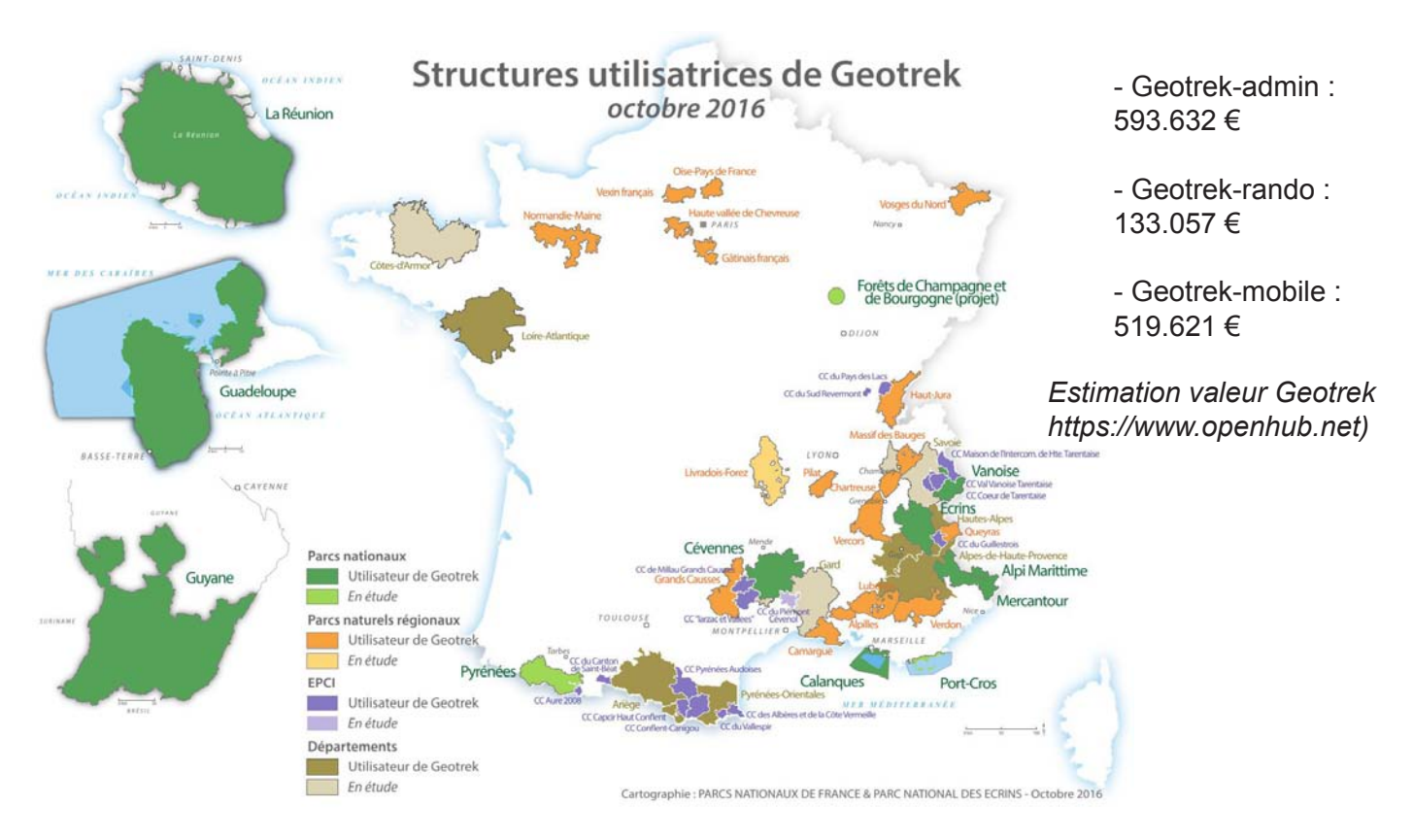

# soit 66 structures actuellement concernées par le projet (25 déployé, 30 en déploiement, 11 en étude)

| STRUCTURE           | ANNÉE     | BUDGET      | DÉVELOPPEMENTS                      |
|---------------------|-----------|-------------|-------------------------------------|
| PnEcrins            | 2012-2013 | 48 000,00 € | BDD + Admin                         |
| PnMercantour        | 2012-2013 | 24 000,00 € | Portail Web + multilingue           |
| PnGuadeloupe        | 2013      | 2 000,00 €  | DOM/TOM + ergonomie                 |
| PnEcrins            | 2014      | 24 000,00 € | Mobile                              |
| PnCevennes          | 2014      | 45 000,00 € | Rando V2 + Admin V2                 |
| PNR Grands Causses  | 2014      | 10 000,00 € | Import SIT + Signalement            |
| COMCOM Guillestrois | 2014      | 2 000,00 €  | Audio + Commentaires                |
| CDRP 05             | 2014      | 20 000,00 € | Itinérance (Admin – Web – Mobile)   |
| CD44                | 2014      | 5 000,00 €  | Ergonomie                           |
| PNR PACA            | 2015      | 10 000,00 € | Multistructure                      |
| PnEcrins            | 2015      | 3 600,00 €  | Flux IGN Espace Loisirs             |
| PnMercantour        | 2015      | 5 700,00 €  | Fusion tronçons, fonds selon BBOX   |
| PNF                 | 2015      | 3 000,00 €  | Import Esprit parc national         |
| PnEcrins            | 2015      | 30 000,00 € | Itinérance V2 (Admin – Web – MobiLE |

A noter que ces applications ont été développées avec le soutien financier de l'Union Européenne à travers le FEDER .

5

### 2 - L'outil Geotrek

#### a) Pré-requis d'installation

Pour ce projet j'ai bénéficié de la création d'une machine virtuelle (VM) sur le serveur dédié du PnEcrins qui fonctionne avec l'OS ESXi de VMware pour virtualiser plusieurs serveurs sur un serveur physique.

OTREK

VHM de 4Go de RAM, 4 CPU et 100 Go de disque dur.

Installation : l'OS Ubuntu 14.04 version serveur avec uniquement OpenSSH pour pouvoir accéder au serveur par le protocole SSH.

# http://geotrekpncal.ecrins.eu

## http://randopncal.ecrins.eu

Un utilisateur a été créé pour visualiser le portail interne

ID: pncal #: pncal2016

| 🔀 PuTTY Configuration                  |                                                            |
|----------------------------------------|------------------------------------------------------------|
| Category:                              |                                                            |
| Session                                | Basic options for your PuTTY session                       |
| Logging                                | Specify the destination you want to connect to             |
| E I erminai                            | Host Name (or IP address) Port                             |
| Bell                                   | lyorn.idyll.org 22                                         |
| Features<br>⊒Window                    | Connection type:<br>◯ Raw ◯ Telnet ◯ Rlogin ⊙ SSH ◯ Serial |
| Appearance<br>Behaviour<br>Translation | Load, save or delete a stored session<br>Saved Sessions    |
| Selection                              |                                                            |
| Colours                                | Default Settings Load                                      |
| - Data<br>Provu                        | Save                                                       |
| - Telnet<br>Rlogin<br>⊕-SSH            | Delete                                                     |
| Serial                                 | Close window on exit:<br>Always Never Only on clean exit   |
| About                                  | Open Cancel                                                |

J'ai suivi la procédure d'installation classique proposé sur les ressources en ligne de l'application à l'adresse http://geotrek.readthedocs.io <sup>1</sup> en se connectant au serveur en SSH avec les outils :

Putty (pour lancer des commandes) et WinSCP (pour explorer le contenu du serveur).

Celle-ci va télécharger la dernière version, puis installer l'ensemble des éléments du serveur nécessaire au fonctionnement de Geotrek,

- 1 Installer PostgreSQL,
- 2 créer la BDD,
- 3 Configuration du serveur web NGINX...

Je'ai déjà nstallé Qgis pour le SIG

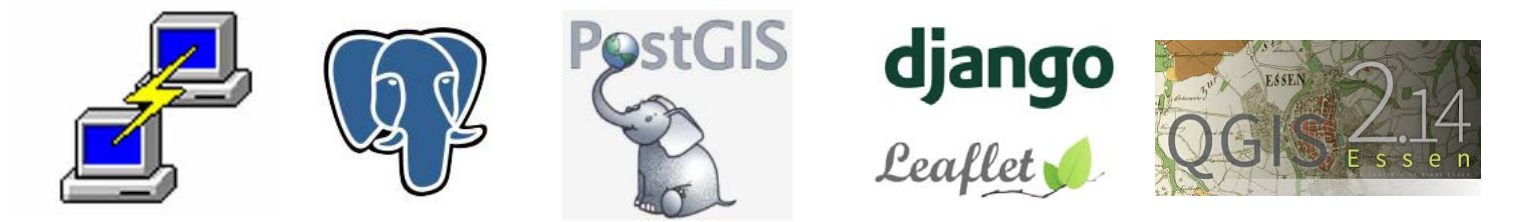

Logiciels et librairies Open Source utilisés pour ce projet

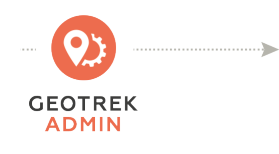

#### b) Installation de Geotrek via Putty

Le Parc dispose donc d'un serveur et une Base de données PostgreSQL / PostGIS 2 afin de déployer l'installation.

Si on n'y est pas déjà positionné, se placer dans le répertoire de l'utilisateur du serveur :

cd /home/monutilisateur

Y créer un répertoire qui accueillera l'application Geotrek-admin puis se placer dans ce répertoire :

mkdir Geotrek-admin cd Geotrek-admin

Télécharger le fichier d'installation de la dernière version, en modifier les droits puis exécuter ce fichier :

curl https://raw.githubusercontent.com/GeotrekCE/Geotrek-admin/master/install.sh > install.sh chmod +x install.sh ./install.sh

<sup>1</sup>(http://geotrek.readthedocs.io/en/master/installation.html)

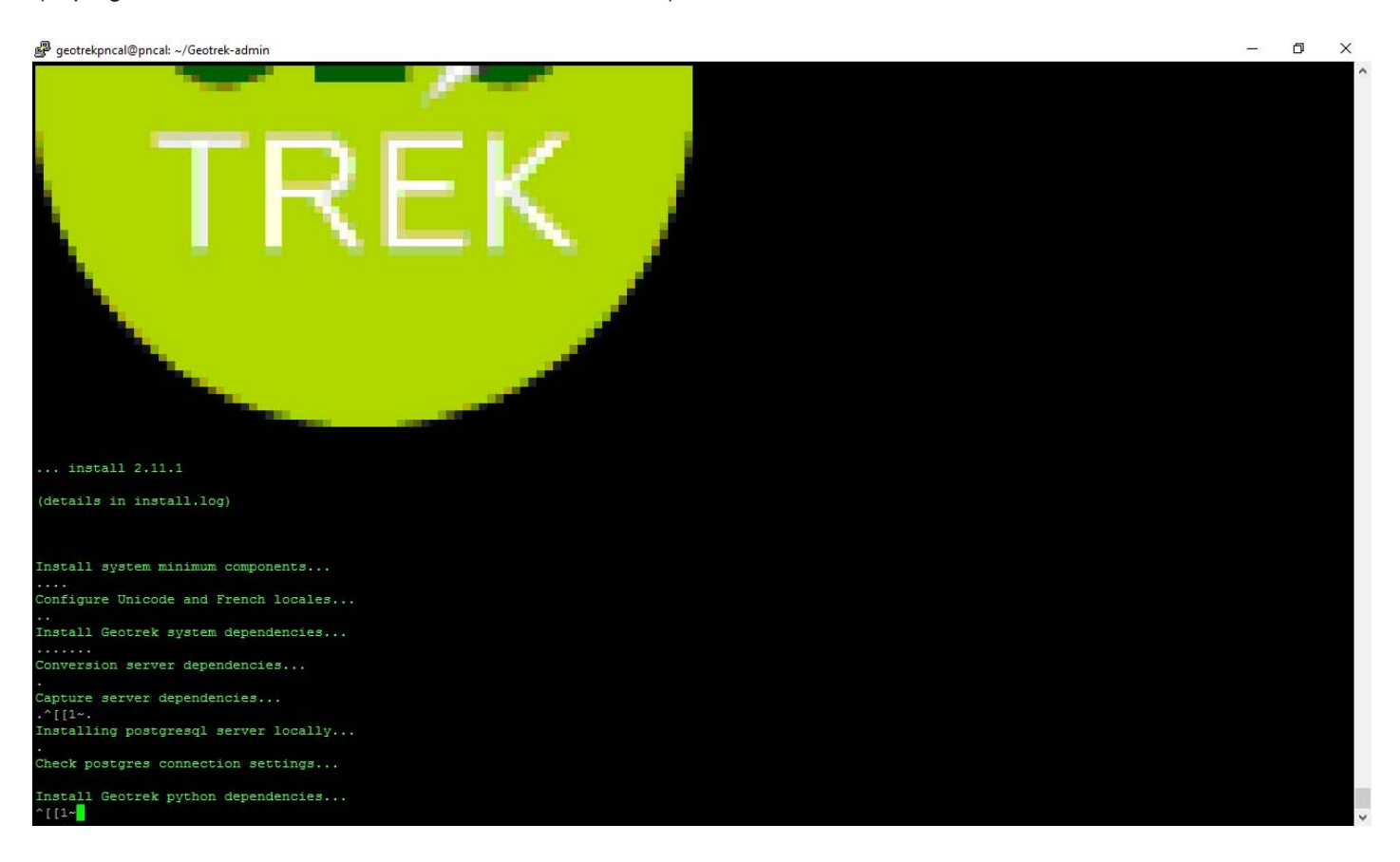

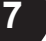

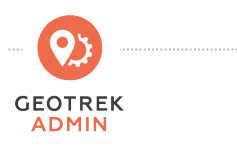

#### c) Importation des données via Putty

Au cours de l'installation, le fichier /etc/settings.ini est automatiquement ouvert et doit être complété

Il faut notamment renseigner le nom de la structure par défaut, les identifiants de connexion à la BDD et l'étendue du territoire.

(http://geotrek.readthedocs.io/en/master/configuration.html)

Tous les paramètres pourront être complétés ou modifiés dans un second temps.

L'application est désormais installée et fonctionnelle, il faut y intégrer les premières données.

(http://geotrek.readthedocs.io/en/master/loading-data.html) :

#### make load data

Exemple du chargement du MNT réalise en couplant la bathymetrie du Shom et le MNT de l'IGN

Pour cela, j'ai copié le fichier TIF sur le serveur puis lancer la commande qui va charger le MNT en BDD

bin/django loaddem ../combi\_dem\_bathy.tif

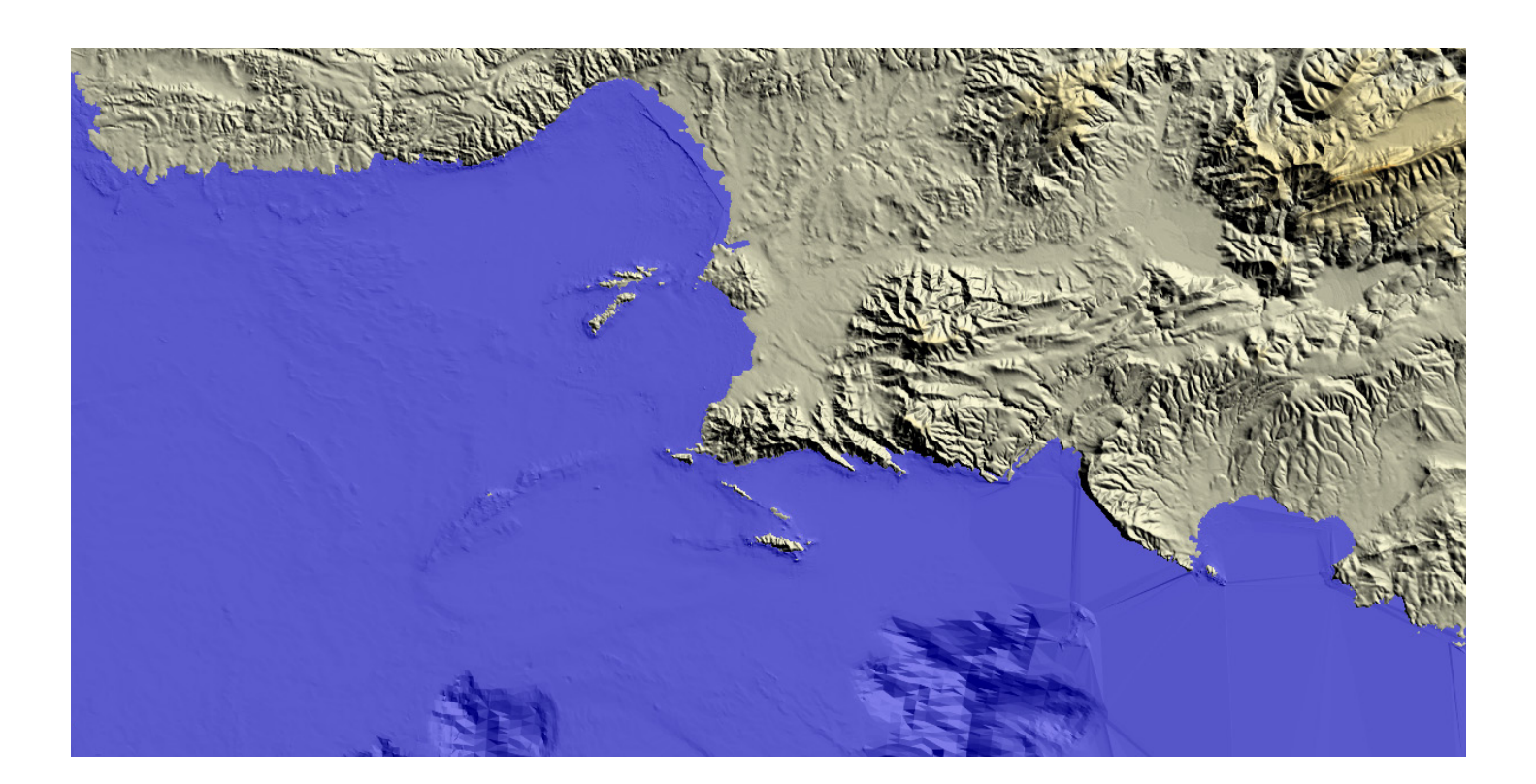

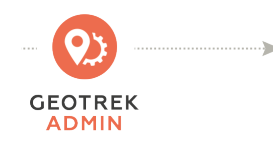

#### d) Importation des données SIG avec QGIS sous Posgis

Charger dans la BDD les communes (layers.l\_communes), les secteurs (layers.l\_secteurs), les zonages réglementaires (layers.l\_zones... et bin\_types\_zonages...). (cf Annexe 5 et 6).

Pour cela, vous pouvez utiliser QGIS avec «Copier les entités» (depuis votre shape en gardant des noms de colonnes identiques si vous souhaitez récupérer aussi des infos attributaires).

Puis passer en édition la table venant de la BDD de Geotrek et choisissez «Coller les entités».

Enregistrer les modifications de la couche depuis QGIS.

| QGIS |         |                          |             |         |             |                |                                                                                                    |                |              |                                          |            |                   | 🤶 100 % 🛙                                                                                                    | 🔊 Mar. 22:52 Q            |
|------|---------|--------------------------|-------------|---------|-------------|----------------|----------------------------------------------------------------------------------------------------|----------------|--------------|------------------------------------------|------------|-------------------|----------------------------------------------------------------------------------------------------|---------------------------|
|      |         |                          |             |         |             |                | QGIS 2.                                                                                                    | 14.0-Essen -   | test-geotre  | ek                                       |            |                   |                                                                                                    |                           |
|      |         | 1 🔓 🕄                    | 1           | ▶       | P P         |                |                                                                                                    | <b>A C</b>     |              | Q, <b>R</b> ,                            | <b>€</b> , | - <u>_</u> 📰 ጅ    | ΣΞνΫ                                                                                                    |                           |
| 1    |         |                          | 2 /2 1      |         |             | abc 🔤          |                                                                                                    | abc abc        | abc          |                                          |            |                   |                                                                                                    |                           |
| 3    | 5       |                          | 2 2         |         |             |                | 2 2                                                                                                    | æ 🐇            | C 🛛          |                                          | 9          |                   | → 2 % (                                                                                                    |                           |
| 80   | -       | Couches                  |             | Carto   |             | the of the     | and the                                                                                                    | and and        | and the      | - The other                              | 18.64      | and the           | States .                                                                                                    | HILLE                     |
|      | •••• 11 | t transon                | L-a         |         |             |                | The second                                                                                                    | Bellera        | 1 312        |                                          |            |                   | and the second                                                                                                  | 15                        |
| V    |         | zonage_reglem            | entaire     | 1 de    | - An Older  | aniki kuse     | and a state of the second second second second second second second second second second second second second s |                |              | 1211 44                                  | 1          | Stand .           | 22.00                                                                                                    |                           |
| 1    |         | commune<br>ombi_dem_bath | у           |         |             |                |                                                                                                    |                |              | 10 130                                   | ALL ALL    | Sec.              | and the                                                                                                    | THE REAL PROPERTY         |
|      |         |                          |             |         |             |                |                                                                                                    | · m.           | XI           |                                          | TEL        | Park .            | No. of the second second second second second second second second second second second second second second se |                           |
|      |         |                          |             | List    |             |                |                                                                                                    | 1              | Ele-         | rs.                                      | 200        | E up              |                                                                                                    | and the second            |
|      |         |                          |             |         |             |                |                                                                                                    | -              |              | F                                        | 2          | - Files           | and a                                                                                                    | and a start of the second |
|      |         |                          |             |         |             |                | 1                                                                                                    |                |              |                                          | X          | and.              | 1                                                                                                    | and the services of       |
|      |         |                          |             |         |             |                | 1.                                                                                                    |                | 2            | Losta 2                                  |            |                   | - AND AND AND AND AND AND AND AND AND AND                                                                       | M. C. C.                  |
|      |         |                          |             | 18-131  |             |                |                                                                                                    |                | 100          | a la la la la la la la la la la la la la |            |                   | and a                                                                                                    | A The                     |
|      | •       | •                        |             | 🏹 Table | attributair | e - l_t_tronco | on :: Total de                                                                                                  | es entités: 85 | 4, filtrées: | 854, sélectionn                          | ées: 85    | 4 {1 ?} {2,?} {3, | ?}                                                                                                    |                           |
|      | /       | 626                      | <b>a</b>    |         |             | ۱              |                                                                                                    | 16 🚟           |              |                                          |            |                   |                                                                                                    | 2 ?                       |
|      |         | date_insert              | date_upd    | late g  | eom_3d      | longu          | ieur                                                                                                    | denivelee      | positive     | denivelee_ne                             | gative     | ultitude_minimur  | altitude_maximum                                                                                                | pente                     |
|      | 851     | 2016-07-22               | 2016-08-0   | / SHIL  | =2154;      | 784.3176       | 009689493                                                                                                    |                | 145          |                                          | -127       | 33                | 188                                                                                                    | 0.246733096               |
|      | 850     | 2016-07-22               | 2016-08-03  | 3 SRIE  | )=2154;     | 1037.666       | 620209693                                                                                                    |                | 314          |                                          | -319       | 47                | 223                                                                                                    | 0.247296178               |
|      | 783     | 2016-07-22               | 2016-07-23  | 2 SRIE  | )=2154;     | 1267.11        | 309828615                                                                                                    |                | 315          |                                          | -222       | 11                | 152                                                                                                    | 0.140082344               |
|      | 050     | 2016-07-22               | 2016-08-11  | 1 SRIE  | )=2154;     | 438.0239       | 941222681                                                                                                    |                | 73           |                                          | -34        | 167               | 243                                                                                                    | 0.187833581               |
|      |         |                          |             |         |             |                |                                                                                                    |                |              |                                          |            |                   |                                                                                                    |                           |
|      | 7       | Montrer toutes le        | s entités 🖕 |         |             |                |                                                                                                    |                |              |                                          |            |                   |                                                                                                    |                           |

Import des tronçons dans la table geotrek.l\_t\_troncons en renseignant dans les attributs leur structure et en passant la colonne visible à TRUE pour qu'ils soient affichés dans l'interface de Geotrek.

La base de données est structurée autour du socle que constituent les tronçons (linéaire entre intersections). Tous les autres types d'objets (aménagements, travaux, itinéraires, foncier, POI...) sont gérés relativement à ces tronçons en segmentation dynamique sous forme d'événements ponctuels ou linéaires (PK début, PK fin, décalage). Cela permet de rester en cohérence avec le linéaire de tronçons, d'éviter de le retronçonner et de dupliquer les linéaires.

Plus de 800 tronçons ont été intégrés pour représenter l'ensemble des sentiers de randonnées, d'escalade mais aussi les pistes DFCI.

J'ai également recherché en SQL comment intégrer les ponctuelles de signalétiques, j'ai malheureusement planté ma table, dans la base. (cf: annexe 4)

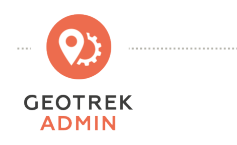

#### e) Données attributaires avec Geotrek Admin

L'outil geotrek est très facile de prise en main et ne nécessite pas coté utilisateur de connaissance en géomatique. Il suffit pour ajouter une signalétique de quelques clics sur une carte où il est possible d'importer un kml pour s'y référer mais il conviendra de renseigner les attributs et d' y joindre un visuel ou photo si besoin.

| + Ajouter une signalétique |                  |          | ▼ Filtre                    | +    | Commune | Secteur •    |               |
|----------------------------|------------------|----------|-----------------------------|------|---------|--------------|---------------|
| Nom                        | Туре 🔻           | Etat 🕴   | Communes  \$\\$             | ×    |         |              | alle th       |
| B11-CAP CROISETTE          | Balise situation | Bon état | Marseille 8e Arrondissement | -    | 1       |              | CHELS.        |
| B49-GOUDES PARKING VDM     | Balise situation | Neuf     | Marseille 8e Arrondissement |      |         | ACO A        | - Station     |
| 350-CALLELONGUE TABLE      | Balise situation | Neuf     | Marseille 8e Arrondissement | 🗉 🍼  | 3.5     |              | 100           |
| B07-CALLELONGUE DEPAR      | Balise situation | Bon état | Marseille 8e Arrondissement |      |         |              | <mark></mark> |
| 310-CALLELONGUE FOND       | Balise situation | Bon état | Marseille 8e Arrondissement |      |         |              |               |
| 312-BD MARSEILLEVEYRE      | Balise situation | Bon état | Marseille 8e Arrondissement |      |         | B52-SUGITON- | PLAGE         |
| 304-PASTRE BD PRAT         | Balise situation | Bon état | Marseille 8e Arrondissement |      |         |              |               |
| 313-LYCEE AGRICOLE         | Balise situation | Absent   | Marseille 8e Arrondissement |      | <u></u> |              |               |
| 320- CHE SORMIOU / LA CA   | Balise situation | Bon état | Marseille 9e Arrondissement |      |         |              |               |
| B51-SUGITON                | Balise situation | Neuf     | Marseille 9e Arrondissement |      |         |              |               |
| B52-SUGITON-PLAGE          | Balise situation | Neuf     | Marseille 9e Arrondissement |      |         |              |               |
| B03-CALANQUE DE FONTA      | Balise situation | Bon état | Marseille 8e Arrondissement |      |         |              |               |
| B21-MURAILLE DE CHINE      | Balise situation | Bon état | Marseille 9e Arrondissement |      |         |              |               |
| <b>~</b>                   | 8 9 10           | 11 12    | →                           |      |         |              |               |
|                            | abarahar         |          |                             | 5 km |         |              | 162 rés       |

Fenêtre de l'application Geotrek Admin sur l'onglet signalétique

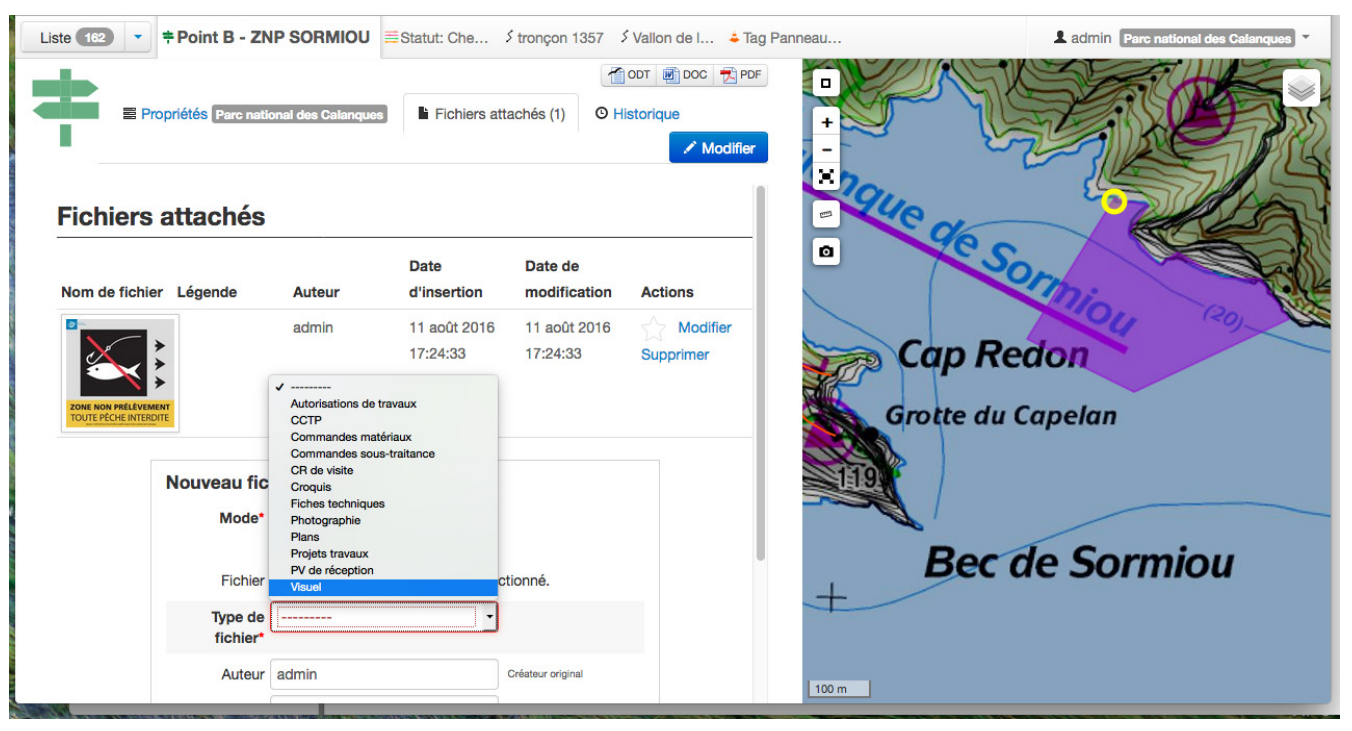

Possibilité de renseigner les attributs et d'y attacher un fichier

10

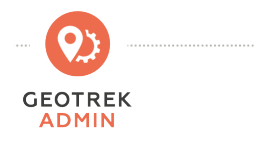

## f) Admin Site

Il faut compléter les listes déroulantes ainsi que les droits des utilisateurs depuis l'Admin site

(admin en haut à droite puis Admin). (cf annexe 7 et 8)

| Administration du site   Geotrek | ×                      |                                                                                                    |             |            |                                               |                |               |
|----------------------------------|------------------------|----------------------------------------------------------------------------------------------------|-------------|------------|-----------------------------------------------|----------------|---------------|
| A i geotrekpncal.ecrins.         | eu/admin/              |                                                                                                    |             |            | C 🕁                                           | ê 🛡 🖣          |               |
| 7 Rando Calanques                |                        |                                                                                                    |             |            |                                               |                |               |
| Geotrek administration           |                        |                                                                                                    |             | Bienvenue, | admin. Retour à l'application / Modifier votr | e mot de passe | / Déconnexion |
| Administration du site           |                        | ×2                                                                                                    |             |            |                                               |                |               |
| Auth                             |                        | Feedback                                                                                                    |             |            | Trekking                                      |                |               |
| Groupes                          | 🖶 Ajouter 🛛 🥒 Modifier | Catégories                                                                                                    | Ajouter     | / Modifier | Accessibilités                                | Ajouter        | / Modifier    |
| Utilisateurs                     | 🖶 Ajouter 🛛 🥜 Modifier | Statut                                                                                                    | 🖶 Ajouter   | / Modifier | Catégories liens web                          | 🖶 Ajouter      | / Modifier    |
| Authent                          |                        | Flatpages                                                                                                    |             |            | Liens web                                     | - Ajouter      | / Modifier    |
| Structures                       | 💠 Ajouter 🛛 🥒 Modifier | Pages statiques                                                                                                 | 🖶 Ajouter   | / Modifier | Niveaux de difficulté                         | 4 Ajouter      | / Modifier    |
| Cirkwi                           |                        | Infrastructure                                                                                                  |             |            | Parcours                                      | Ajouter        | / Modifier    |
| Catégories de POI Cirkwi         | 💠 Ajouter 🛛 🥜 Modifier | Etats d'aménagement                                                                                             | 4 Ajouter   | Modifier   | Pratiques                                     | 🖶 Ajouter      | / Modifier    |
| Locomotions Cirkwi               | 💠 Ajouter 🛛 🧷 Modifier | Types d'aménagement                                                                                             | Ajouter     | / Modifier | Réseaux randonnée                             | - Ajouter      | / Modifier    |
| Tags Cirkwi                      | 🖨 Ajouter 🕜 Modifier   | Land                                                                                                    |             |            | Types de POI                                  | 🕁 Ajouter      | / Modifier    |
| Common                           |                        | Types foncier                                                                                                   | Ajouter     | / Modifier | Types de service                              | 🖶 Ajouter      | / Modifier    |
| Organismes                       | 🖶 Ajouter 🥜 Modifier   | Types physique                                                                                                  | Ajouter     | / Modifier | Zoning                                        |                |               |
| Portails cibles                  | Ajouter 🥜 Modifier     | Maintenance                                                                                                    |             |            | Communes                                      | - Ajouter      | / Modifier    |
| Sources des fiches               | 🗣 Ajouter 🥜 Modifier   | Domaines de chantier                                                                                            | d Aiouter   | ∠ Modifier | Secteurs                                      | - Ajouter      | / Modifier    |
| Thèmes                           | 🖶 Ajouter 🥜 Modifier   | Désordres                                                                                                    | Aiouter     | / Modifier | Type de zonage réglementaires                 | 🖶 Ajouter      | / Modifier    |
| Types de fichier                 | 🖶 Ajouter 🥜 Modifier   | Fonctions                                                                                                    | d Ajouter   | / Modifier | Zonage réglementaire                          | - Ajouter      | / Modifier    |
| Core                             |                        | Prestataires                                                                                                    | Aiouter     | / Modifier |                                               |                |               |
| Conforts                         | Ajouter / Modifier     | Statuts                                                                                                    | Aiouter     | / Modifier |                                               |                |               |
| Enieux d'entretien               | Aiouter / Modifier     | Types d'intervention                                                                                            | Aiouter     | / Modifier |                                               |                |               |
| Réseaux                          | Ajouter / Modifier     | Types de chantier                                                                                               | Aiouter     | / Modifier |                                               |                |               |
| Sources des troncons             | Aiouter / Modifier     | Proceeding and the second second second second second second second second second second second second second s | • •         | 2          |                                               |                |               |
| Usages                           | Ajouter / Modifier     | Fichiers attachés                                                                                               |             | A Modifier |                                               |                |               |
| Dicelery                         |                        | Tamber                                                                                                    |             | y mounter  |                                               |                |               |
| Crontabs                         | Aiouter / Modifier     | Fourism                                                                                                    | .B. Aloutor | AMadiBar   |                                               |                |               |
| Intervals                        | Aiouter / Modifier     | Lieux de renceignement                                                                                          | Ajouter     | # Modifier |                                               |                |               |
| Periodic tasks                   | Ajouter / Modifier     | Sources de données externor                                                                                     | - Alouter   | # Modifier |                                               |                |               |
| Tasks                            | ✓ Modifier             | Suctèmes de réconstion                                                                                          | Ajouter     | / Modifier |                                               |                |               |
| Workers                          | Aiouter / Modifier     | Types d'évènement touristique                                                                                   | A Alouter   | #Modifier  |                                               |                |               |
|                                  | Tuberter Product       | Types a evenement touristique                                                                                   | Ajouter     | / Modiner  |                                               |                |               |

Fenêtre illustrant toutes les listes paramétrables

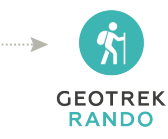

### 3 - Geotrek Rando

# a) Installation du Geotrek Rando

Configuration du serveur web NGINX et création de 2 sous-domaines pour en faire pointer un sur **Geotrek-admin (http://geotrekpncal.ecrins.eu)** et l'autre sur le futur Geotrek-rando **(http://randopncal.ecrins.eu)**, tous deux hébergés sur la même VM. Documentation Ici : https://github.com/GeotrekCE/Geotrek-rando

cd /etc/nginx/sites-available/ sudo nano geotrek

Ajout du server\_name :

server {
 listen 80 default ;
 server\_name geotrekpncal.ecrins.eu;

Redémarrer le serveur web NGINX :

sudo service nginx restart

#### #### INSTALLATION

On l'installe sur le même serveur que Geotrek-admin. Du coup NGINX est déjà installé sur le serveur.

#### #### INSTALLATION NODEJS

curl -sL https://deb.nodesource.com/setup\_4.x | sudo -E bash - sudo apt-get install nodejs build-essential

#### #### INSTALLATION GEOTREK-RANDO

wget https://github.com/makinacorpus/Geotrek-rando/archive/2.14.7.zip unzip 2.14.7.zip cd Geotrek-rando/ sudo npm install ######## II indique que npm n'est pas installé sudo apt-get install npm

sudo npm install npm run dist

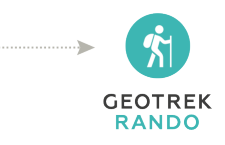

Pour customiser la page d'accueil, le bandeau, c'est dans le répertoire :

/home/geotrekpncal/Geotrek-rando/custom/public

Ne rien modifier en dehors du dossier custom. Après chaque modification, il faut lancer «npm run dist» pour les appliquer.

La synchro se fait coté Geotrek-admin :

cd Geotrek-admin ./bin/django sync\_rando -v2 --url http://adresse IP /home/NomUtilisateur/data

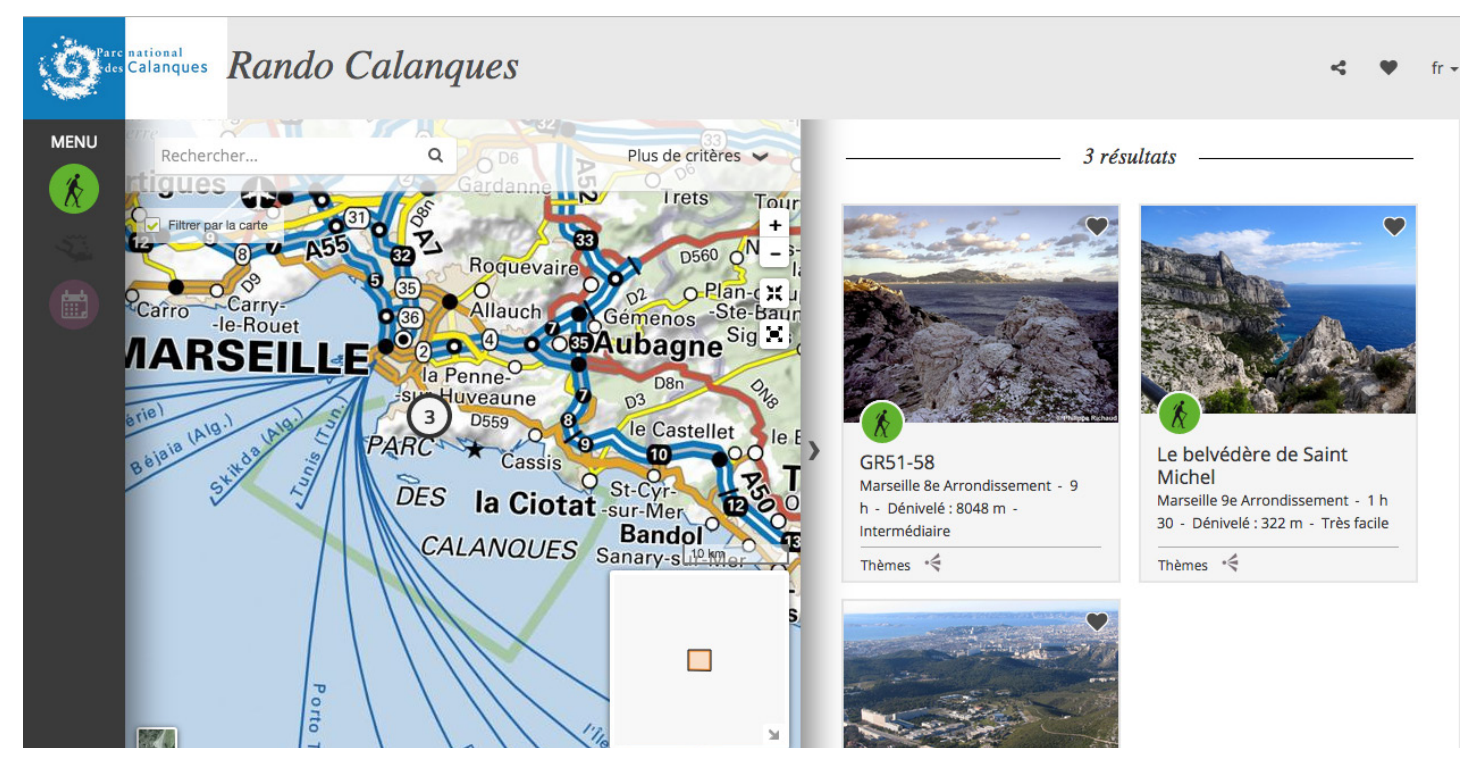

Le volet d'offre de randonnée a été mis en place et renseigné à titre d'exemple.

Pour la documentation, voir https://github.com/makinacorpus/Geotrek-rando/tree/master/docs

Pour créer les pages statiques du portail : http://geotrek.readthedocs.io/en/master/user-manual.html#pages-statiques

Settings : https://github.com/makinacorpus/Geotrek-rando/blob/additional-doc/docs/settings.md https://github.com/makinacorpus/Geotrek-rando/blob/additional-doc/docs/settings-custom-json.md

Liste de tous les paramètres :

https://github.com/makinacorpus/Geotrek-rando/blob/additional-doc/docs/settings-custom-json-all-options.md

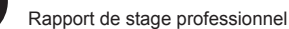

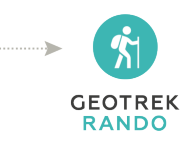

## b) L'offre de randonnées

Des itinéraires ont été créés mais il appartiendra au Parc d'alimenter la base de Données en point d'intérêt touristique et en offre de randonnée suite à la prise en main de ces outils.

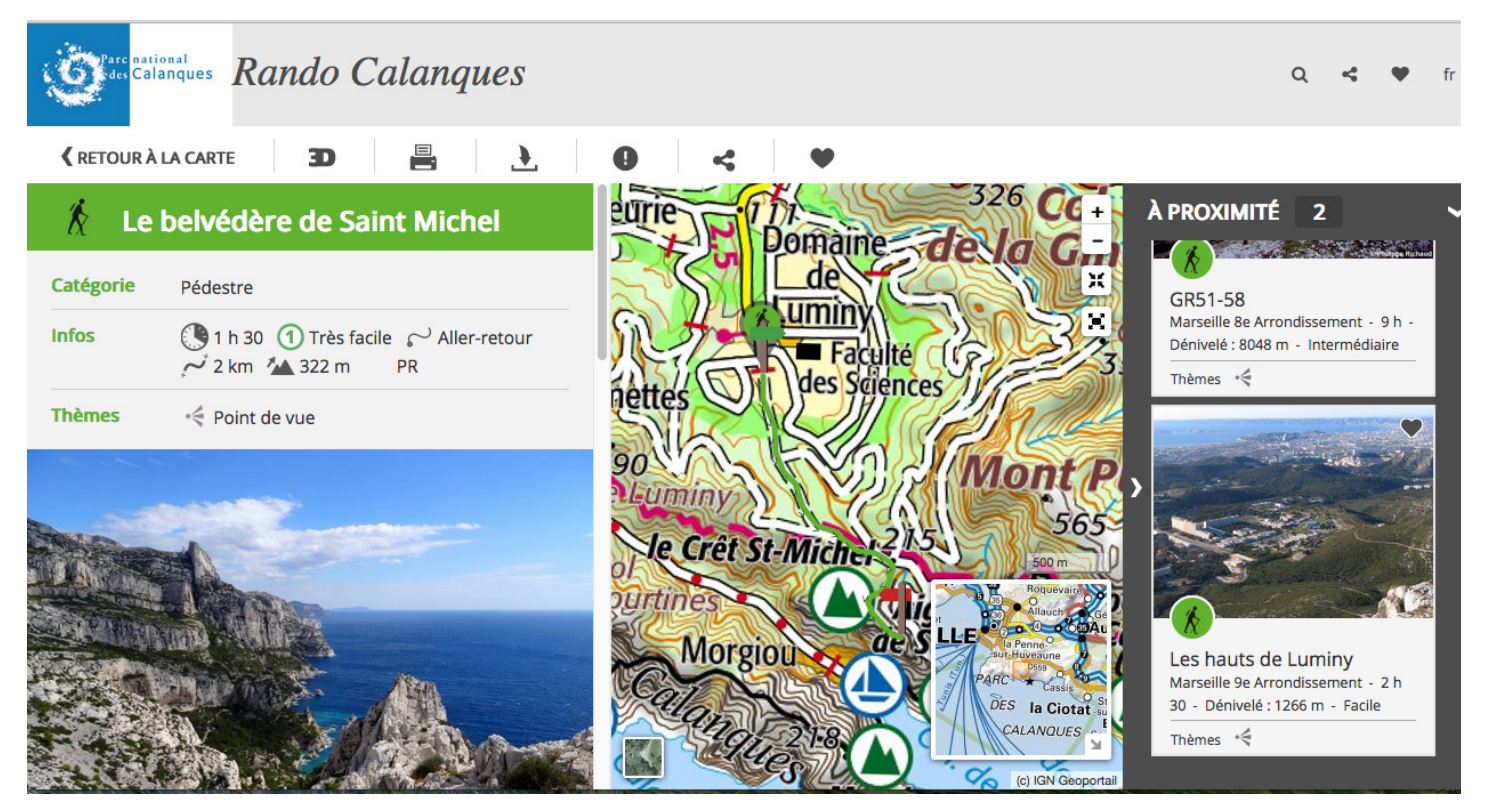

Visualisation d'un l'itinéraire de randonnée suer la portail

![](_page_15_Picture_5.jpeg)

Visualisation module 3D de l'itinéraire

![](_page_15_Picture_8.jpeg)

## Conclusion

L'outil Geotrek Admin est opérationnel pour la gestion autour des sentiers et de la signalétique:

![](_page_16_Picture_2.jpeg)

- Réflexion sur les usages terrestres et marins
  - Gestion des schémas de sentiers (PDIPR, DFCI,...)
  - Service de mutualisation inter gestionnaire (ONF, SDIS13, CD13, Conservatoire du littoral,

L'outil Geotrek Rando est également en place, en attente de contenu touristique. Il permettra :

Valorisation du territoire :

...)

- Construction d'un schéma d'accueil
- Promotion et valorisation touristique du territoire avec le label Esprit Parc

Valorisation des patrimoines :

- Sensibilisation du public
- Partage de la connaissance des patrimoines

Développement territorial :

- Soutenir les activités économiques du territoire

Ce projet de déploiement est désormais aboutie et je souhaite que le Parc puisse en user pour une meilleur gestion de ce territoire. Il conviendra aussi de réaliser un cahier des charges sur la gestion verticales des sentiers d'escalade par exemple ou pour l'affichage de la signalétique sur l'offre de randonnée.

A noter que le 3ème outil «Geotrek Mobile» pourrait être configuré our les besoins des visiteurs du Parc qui pourrait à terme compléter cette offre

J'ai beaucoup appris notamment dans la gestion d'une base de données côté serveur sur un outil performant et dont l'évolution est maintenue par une communauté d'utilisateur.

La pratique quotidienne de Qgis et de Grass aura aussi été très enrichissante alors que le paramétrage et la personnalisation des pages du portail Rando non prévus initialement, a pu se faire malgré tout.

![](_page_16_Picture_20.jpeg)

![](_page_16_Picture_22.jpeg)

GEOTREK ADMIN

![](_page_17_Picture_0.jpeg)

#### Webographie :

(https://makina-corpus.com/blog/metier/2013/geotrek-histoire-dun-projet-libre)
http://geotrek.fr/ressources.html
http://geotrek.fr : site web officiel de l'outil
https://github.com/makinacorpus/Geotrek : forge GitHub Geotrek
https://github.com/makinacorpus/Geotrek-rando : forge GitHub Geotrek-rando et docs
https://groups.google.com/forum/#!forum/geotrek-fr : forum communautaire
http://geotrek.readthedocs.org/ : Documentation Geotrek (UK)

![](_page_17_Picture_3.jpeg)

Journée des utilisateurs GEOTREK, Montpellier octobre 2016

![](_page_18_Picture_0.jpeg)

# Liste des annexes

| Annexe 1 : NOTE Geotrek-2-10-4:             | Page 18    |
|---------------------------------------------|------------|
| Annexe 2 : configuration avancée            | Page 19    |
| Annexe 3 : configuration avancée            | Page 20    |
| Annexe 4 : importation signalétique en SQL  | Page 21    |
| Annexe 5 : les corrections topologiques     | Page 22    |
| Annexe 6 : BDD sous PostGIS                 | Page 23    |
| Annexe 7 : administration des attributs     | Page 24    |
| Annexe 8 : administration des droits        | Page 25    |
| Annexe 9 : Fiche signalétique - Expot pdf   | Page 26    |
| Annexe 10 : Fiche signalétique - Expot pdf  | Page 27    |
| Annexe 11 : Fiche Evenement Export pdf      | Page 28    |
| Annexe 12 : Export Evenement Portail rando  | Page 29    |
| Annexe 13 : Export Itinéraire Portail rando | Page 30-31 |
|                                             |            |

![](_page_18_Picture_3.jpeg)

![](_page_18_Picture_5.jpeg)

![](_page_19_Picture_0.jpeg)

## Annexe 1 : NOTE Geotrek-2-10-4

Cette version a connu un problème identifié de version d'une dépendance. Le problème a été corrigé *(https://github.com/makinacorpus/Geotrek/issues/1601)* mais une nouvelle version n'avait pas encore été publiée.

J'ai pu mettre à jour l'application en installant la version dans le master (généralement à éviter) mais sous la supervision de Camille Monchicourt, tout a été conduit d'une main de maître !

On se positionne dans le répertoire de l'utilisateur linux :

cd /home/monutilisateur

On suit la procédure classique de mise à jour : (http://geotrek.readthedocs.io/en/master/installation.html#software-update)

mais en installant le master :

# Télécharger le master depuis le dépôt Github wget https://github.com/makinacorpus/Geotrek/archive/master.zip

# Le dézipper unzip master.zip

# Renommer l'ancien répertoire de Geotrek pour le mettre de côté my Geotrek-admin Geotrek-2-10-4

# Renommer le nouveau dossier de Geotrek pour qu'il ait toujours le même nom mv Geotrek-master Geotrek-admin cd Geotrek-admin/

# Récupérer le fichier de version settings.ini de la précédente version cp -aR ../Geotrek-2-10-4/etc/ .

# Lancer l'installation de la nouvelle version ./install.sh

![](_page_20_Picture_0.jpeg)

### Annexe 2 : configuration avancée

Pour en savoir plus lire la documentation sur la configuration avancée, les imports, la synchronisation, le manuel utilisateur: http://geotrek.readthedocs.io/

Exemple de configuration avancée renseignée dans le fichier geotrek/settings/custom.py :

from .prod import \*

#Enlever le voile sombre sur les fonds de carte

MAPENTITY\_CONFIG['MAP\_BACKGROUND\_FOGGED'] = False

#WMTS du Geoportail

LEAFLET\_CONFIG['SRID'] = 3857

#### LEAFLET\_CONFIG['TILES'] = [

('Scan', 'http://gpp3-wxs.ign.fr/q2uoiwnpgs8379aemggxq56h/geoportail/wmts?LAYER=GEOGRAPHICA LGRIDSYSTEMS.MAPS&EXCEPTIONS=text/xml&FORMAT=image/jpeg&SERVICE=WMTS&VERSION =1.0.0&REQUEST=GetTile&STYLE=normal&TILEMATRIXSET=PM&TILEMATRIX={z}&TILEROW={y}& TILECOL={x}','(c) IGN Geoportail'),

('Scan Express', 'http://gpp3-wxs.ign.fr/q2uoiwnpgs8379aemggxq56h/geoportail/wmts?LAYER= GEOGRAPHICALGRIDSYSTEMS.MAPS.SCAN-EXPRESS.STANDARD&EXCEPTIONS=text/ xml&FORMAT=image/jpeg&SERVICE=WMTS&VERSION=1.0.0&REQUEST=GetTile&STYLE=normal& TILEMATRIXSET=PM&TILEMATRIX={z}&TILEROW={y}&TILECOL={x}','(c) IGN Geoportail'), ('Ortho', 'http://gpp3-wxs.ign.fr/q2uoiwnpgs8379aemggxq56h/geoportail/ wmts2LAXER=OPTHOMAGERY.OPTHOPHOTOS&EXCEPTIONS=text/xml&EOPMAT=image/ipeg&SE

wmts?LAYER=ORTHOIMAGERY.ORTHOPHOTOS&EXCEPTIONS=text/xml&FORMAT=image/jpeg&SE RVICE=WMTS&VERSION=1.0.0&REQUEST=GetTile&STYLE=normal&TILEMATRIXSET=PM&TILEMA TRIX={z}&TILEROW={y}&TILECOL={x}','(c) IGN Geoportail'),

('Cadastre', 'http://gpp3-wxs.ign.fr/q2uoiwnpgs8379aemggxq56h/geoportail/

wmts?LAYER=CADASTRALPARCELS.PARCELS&EXCEPTIONS=text/xml&FORMAT=image/png&SER VICE=WMTS&VERSION=1.0.0&REQUEST=GetTile&STYLE=bdparcellaire\_o&TILEMATRIXSET=PM&T ILEMATRIX={z}&TILEROW={y}&TILECOL={x}','(c) IGN Geoportail'),

SPLIT\_TREKS\_CATEGORIES\_BY\_PRACTICE = True TREK\_WITH\_POIS\_PICTURES = False

![](_page_21_Picture_0.jpeg)

#### Annexe 3 : configuration avancée

Elle permet notamment de changer les fonds de carte pour les remplacer par des fonds IGN ou autre. Pour cela créer un fichier geotrek/settings/custom.py avec l'entête suivante :

from .prod import \*

**# My custom value** HIDDEN\_OPTION = 3.14

Rajouter aussi dans le fichier etc/settings.ini

[django] settings = settings.custom

Tous les paramètres du fichier https://github.com/makinacorpus/Geotrek/blob/master/geotrek/settings/base.py peuvent être surcouchés dans le fichier geotrek/settings/custom.py. Ne modifier surtout pas le fichier base.py

#### # Profils altimetriques de Geotrek et des exports PDF

ALTIMETRIC\_PROFILE\_BACKGROUND = 'white' ALTIMETRIC\_PROFILE\_COLOR = '#F77E00' ALTIMETRIC\_PROFILE\_FONTSIZE = 25 ALTIMETRIC\_PROFILE\_FONT = 'ubuntu'

#### # Couleur des zones reglementaires

COLORS\_POOL['restrictedarea'] = ['plum', '#00aa00', 'deeppink', '#009000', '#7eaa7e', 'lightcoral', 'palevioletred', '#317ce1', 'MediumOrchid', 'Magenta', '#ed6969', 'HotPink', '#ed0000']

ALTIMETRIC\_PROFILE\_AVERAGE = 5 # nb of points for altimetry moving average ALTIMETRIC\_PROFILE\_STEP = 10 # Step min precision for positive / negative altimetry gain

Pour appliquer tout changement dans la configuration ou la configuration avancée, il faut exécuter la commande :

make env\_standalone deploy

![](_page_21_Picture_16.jpeg)

![](_page_22_Picture_0.jpeg)

## Annexe 4 : importation signalétique en SQL

J'ai tenté de modifier une table en sql, mais j'ai lancé un SET alors que j'aurais du faire un INSERT simple.

```
J'ai donc continué de chercher en attendant la
Mon objectif etait d'importer les ponctuels de
                                                 restauration de la sauvegarde de maBase de
signalétique en sql car le code n'est pas encore
                                                 données Geotrek par les service SI des Ecrins...
disponible via Putty
                                                 la bonne Requête SQL qui fonctionne:
--- 1) IMPORT SHP (points) dans POST GIS
                                                 INSERT INTO e t evenement
Plugins/DBF loader
                                                 (geom, decallage, supprime, kind)
Add file puis :
                                                 SELECT
Schéma = geotrek
                                                 import pts.geom,
table = import_pts
                                                 0,decallage à 0
                                                                     #??? Comment faire ?
SRID = 2154
                                                 False,'SIGNAGE'
Options : LATIN1
                                                 FROM import pts;
IMPORT
Executer :
                                                 3) ajouter un pt dans gestion a t amenagement
                                                  Champs à renseigner :
SELECT UpdateGeometrySRID('geotrek',
                                                  structure = 1
'import pts', 'geom', 2154);
                                                 evenement = id de l'entité créée au dessus
                                                  nom = id sign + '-' + nom
                                                 type : 39 (à faire plus tard : id de a b amenagement
                                                 (36,38,39,40,41,42,43,44,37,45)
---- Pour chaque point de import pts :
                                                  description : source
- Ajouter un pt dans geotrek.e t evenement
                                                  etat:1
- ajouter un pt dans gestion.a t amenagement
(avec ref de l'id evenement créé)
                                                  WITH
                                                 ids as (
2) Ajouter un pt dans geotrek.e t evenement :
                                                 SELECT e_t_evenement.id, import pts.gid
Champs à renseigner :
                                                 FROM import pts, e t evenement
geom = import pts.geom
                                                 WHERE e t evenement.geom=import pts.
supprime = False
                                                 qeom
kind = 'SIGNAGE'
                                                 and e t evenement.id>474)
                                                                                      -- Ajouté
                                                 car la table a été altérée -plusieurs points au meme
Au départ : 349 points dans la table. ID MAX = 474
                                                 endroit-)
                                                 INSERT INTO a t amenagement
Requête SQL FAUSSE (a tout cassé la table ) :
                                                 SELECT 1, ids.id, concat(id sign,'-
                                                 ',nom),source,39,1
UPDATE e t evenement
                                                 FROM ids, import pts
SET
                                                 WHERE import pts.gid=ids.gid;
geom = import pts.geom,
supprime = False,
kind = 'SIGNAGE'
                                                 4) EFFACER la table d'import pts
FROM import pts;
                                                 DROP table import pts;
```

**Résultat :** J'ai bien importé mes ponctuels de signalétique mais je ne déclenche pas les triggers avec le mnt alors que j'intersecte bien avec les zonages. Je décide donc d'abandonner et d'intégrer la signalétique du Parc avec l'outil geotrek Admin, ce qui est répétitif et moins précis.

![](_page_22_Picture_6.jpeg)

![](_page_23_Picture_0.jpeg)

## Annexe 5 : les corrections topologiques

J'ai rencontré quelques erreurs topologique qu'il a fallu corriger avant de pouvoir les intégrer à la base de données sous Qgis. J'ai aussi contrôlé les shp avec le module Grass pour les corriger.

![](_page_23_Figure_3.jpeg)

Voir le tutoriel http://makina-corpus.com/blog/metier/2014/importer-une-couche-de-troncons-dans-geotrek

Attention, les lines importées ne doivent pas avoir de dimension Z comme c'est le cas dans la BD topo de l'IGN - https://groups.google.com/forum/ #!searchin/geotrek-fr/bdtopo/geotrek-fr/5l3kvX-j0is/ps2mxxHJRoYJ

Lors de l'intégration des tronçons, ceux-ci vont être intersectés avec le MNT, les communes, secteurs et zonages réglementaires.

![](_page_23_Picture_8.jpeg)

![](_page_24_Picture_0.jpeg)

## Annexe 6 : BDD sous PostGIS

| É QGIS Base de données Schéma Table                                                                                                    |                                                                                                    |
|----------------------------------------------------------------------------------------------------|----------------------------------------------------------------------------------------------------|
| • • •                                                                                                    | 🛃 Gestionnaire BD                                                                                                    |
| 2 2 2 2                                                                                                    |                                                                                                    |
| Tree                                                                                                    | Info Table Aperçu                                                                                                    |
| V S PostGIS                                                                                                    | GEOTREK                                                                                                    |
| <ul> <li>♦ Øjango</li> <li>♦ Øjoncier</li> <li>♦ Ø gestrek</li> <li>▶ Ø gestion</li> <li>▶ Ø public</li> <li>▶ Ø rando</li> <li>▶ Ø tourisme</li> <li>▶ Ø zonage</li> <li>♥ ØspatiaLite/Geopackage</li> <li>▶ ✔ Virtual Layers</li> </ul> | Détails de connexion         Hôte :         Utilisateur :         Informations générales         Version du serveur :       PostgreSQL 9.3.14 on x86_64-unknown-linux-gnu, compiled by gcc (Ubuntu 4.8.4-2ubuntu1~14.04.3) 4.8.4, 64-bit         PostGIS         Bibliothèque :       2.1.2         GEOS :       3.4.2-CAPI-1.8.2 r3921         Proj:       Rel. 4.8.0, 6 March 2012         Privilèges       .         L'utilisateur a des privilèges :       .         • créer de nouveaux schémas       .         • créer des tables temporaires       . |

Fenêtre des propriétés de la base de données geotrek et ses schémas

|                                                                                                    |                                  | Gestionnair                                                    | e BD                                  |                  |           |                                       |
|----------------------------------------------------------------------------------------------------|----------------------------------|----------------------------------------------------------------|---------------------------------------|------------------|-----------|---------------------------------------|
|                                                                                                    |                                  |                                                                |                                       |                  |           |                                       |
| 🕒 🙁 T                                                                                                    |                                  |                                                                |                                       |                  |           |                                       |
| Tree                                                                                                    |                                  |                                                                | Info Ta                               | able Aperç       | yu        |                                       |
| authent userprofile                                                                                                    |                                  |                                                                |                                       |                  |           |                                       |
| celery taskmeta                                                                                                    | Dee                              | 1010                                                           |                                       |                  |           |                                       |
| celery tasksetmeta                                                                                                    | Pos                              | GIS                                                            |                                       |                  |           |                                       |
|                                                                                                    | Colon                            | ne ·                                                           |                                       |                  |           |                                       |
| dicelery intervalschedule                                                                                                    | Géorr                            | étrie : LINES                                                  | RING                                  |                  |           |                                       |
|                                                                                                    | Dimer                            | nsion : 2                                                      |                                       |                  |           |                                       |
|                                                                                                    | Réf. s                           | patiale : RGF93                                                | / Lambert-93 (2154)                   |                  |           |                                       |
|                                                                                                    | Empri                            | se estimée : 888630                                            | .31250, 6232291.00000 - 918595        | 5.06250, 62459   | 44.00000  | 0                                     |
|                                                                                                    | Empri                            | se : (inconn                                                   | u) ( <u>calculer</u> )                |                  |           |                                       |
|                                                                                                    |                                  |                                                                |                                       |                  |           |                                       |
| e_r_evenement_troncon                                                                                                    | Cha                              | mps                                                            |                                       |                  |           |                                       |
| <u>r</u> e_t_evenement                                                                                                    |                                  |                                                                |                                       |                  |           |                                       |
| / e_t_evenement                                                                                                    | #                                | Nom                                                            | Туре                                  | Longueur         | Null      | Défaut                                |
| tl_b_tichier                                                                                                    | .1                               | id                                                             | int4                                  | 4                | N         | nextval('l_t_troncon_id_seq'::regclas |
| fl_t_fichier                                                                                                    | 2                                | structure                                                      | int4                                  | 4                | N         | 0                                     |
| I_b_confort                                                                                                    | 3                                | date_insert                                                    | timestamptz                           | 8                | N         | now()                                 |
| 📰 l_b_enjeu                                                                                                    | 4                                | date_update                                                    | deometry (Geometry7 2154)             | •                | Y         | now()                                 |
| I_b_reseau                                                                                                    | 6                                | longueur                                                       | float8                                | 8                | Ŷ         |                                       |
| I_b_source_troncon                                                                                                    | 7                                | denivelee positive                                             | int4                                  | 4                | Y         |                                       |
| I_b_usage                                                                                                    | 8                                | denivelee_negative                                             | int4                                  | 4                | Y         |                                       |
| I_r_troncon_reseau                                                                                                    | 9                                | altitude_minimum                                               | int4                                  | 4                | Y         |                                       |
| I r troncon usage                                                                                                    | 10                               | altitude_maximum                                               | int4                                  | 4                | Y         |                                       |
| I t sentier                                                                                                    | 11                               | pente                                                          | float8                                | 8                | Y         |                                       |
|                                                                                                    | 12                               | geom                                                           | geometry (LineString,2154)            |                  | N         |                                       |
| 2 Lt transon                                                                                                    | 14                               | geom_cadastre                                                  | bool                                  | 1                | N         | false                                 |
|                                                                                                    | 15                               | nom                                                            | varchar (20)                          |                  | Y         | labo                                  |
| \t I t transcop                                                                                                    | 16                               | remargues                                                      | text                                  |                  | Y         |                                       |
| ₩ I_t_troncon                                                                                                    |                                  | depart                                                         | varchar (250)                         |                  | Y         | "::character varying                  |
| k l_t_troncon<br><b>?</b> l_v_sentier                                                                                             | . 17                             | a a b an a                                                     | varchar (250)                         |                  | Y         | "::character varying                  |
| <pre>% Lt_troncon ? Lv_sentier m_b_organisme</pre>                                                                                | 17<br>18                         | arrivee                                                        | valchal (200)                         |                  |           |                                       |
| <ul> <li>L_troncon</li> <li>Lv_sentier</li> <li>m_b_organisme</li> <li>o_b_cirkwi_locomotion</li> </ul>                           | 17<br>18<br>19                   | arrivee<br>confort                                             | int4                                  | 4                | Y         |                                       |
| <pre>k l_t_toncon lv_sentier lv_sentier m_b_organisme o_b_cirkwi_locomotion o_b_cirkwi_poi_category</pre>                         | 17<br>18<br>19<br>21             | arrivee<br>confort<br>source                                   | int4                                  | 4                | Y         |                                       |
| <pre>k l_t_troncon l_v_sentier m_b_organisme o_b_cirkwi_locomotion o_b_cirkwi_poi_category o_b_cirkwi_tag</pre>                   | 17<br>18<br>19<br>21<br>22       | arrivee<br>confort<br>source<br>enjeu<br>viciblo               | int4<br>int4                          | 4<br>4<br>4      | YYYN      | true                                  |
| <pre>k l_t_troncon l Lv_sentier m_b_organisme o_b_cirkwi_locomotion o_b_cirkwi_poi_category o_b_cirkwi_tag o_b_source_fiche</pre> | 17<br>18<br>19<br>21<br>22<br>23 | arrivee<br>confort<br>source<br>enjeu<br>visible<br>id externe | int4<br>int4<br>bool<br>varchar (128) | 4<br>4<br>4<br>1 | Y Y Y Z Y | true                                  |

Fenêtre des propriétés de la table tronçons

23

![](_page_25_Picture_0.jpeg)

## Annexe 7 : Administration des attributs

🕜 Rando Calanques

Sélectionnez l'objet Type d'amé... 💥 + ÷ С ☆ 自 ♥

) (i) geotrekpncal.ecrins.eu/admin/infrastructure/infrastructuretype/

Ajouter Type d'aménagement +

Ξ

俞

#### Sélectionnez l'objet Type d'aménagement à changer

| Q                          | Filtre                  |                             |                                |
|----------------------------|-------------------------|-----------------------------|--------------------------------|
| Action :                   | Envoyer 0 sur 24 sélect | ionné                       | Par type<br>Tout               |
| 🗌 Label 1 🛎                | Туре 2 🛎                | Structure liée              | Ouvrage                        |
| Balise chasse              | Signalétique            | Parc national des Calanques | Signalétique                   |
| Balise situation           | Signalétique            | Parc national des Calanques | Par Structure liée             |
| Barrière DFCI              | Équipement              | SDIS13                      | Tout                           |
| Bouée de mouillage plongée | Ouvrage                 | Parc national des Calanques | CD13                           |
| Bouée ZNP                  | Signalétique            | Parc national des Calanques | Conservatoire du littoral      |
| Cale de mise à l'eau       | Équipement              | CD13                        | Défense                        |
| Compteur piétons           | Équipement              | ONF                         | DRAC                           |
| Directionelle              | Signalétique            | Parc national des Calanques | ONF                            |
| Fontaine                   | Équipement              | Parc national des Calanques | Parc national des<br>Calanques |
| Générique                  | Signalétique            | Parc national des Calanques | Phares et balises              |
| Limite Cœur                | Signalétique            | Parc national des Calanques | SDIS13                         |
| Main courante à câble      | Équipement              | Parc national des Calanques | Ville de la Ciotat             |
| Mise en défens             | Ouvrage                 | Parc national des Calanques | Ville de Marseille             |
| Mur de soutènement         | Ouvrage                 | Parc national des Calanques |                                |
| Panneau routier            | Signalétique            | Parc national des Calanques |                                |
| Pédagogique                | Signalétique            | Parc national des Calanques |                                |
| Réglementaire              | Signalétique            | Parc national des Calanques |                                |
| Réhabilitation             | Ouvrage                 | Parc national des Calanques |                                |
| Situation                  | Signalétique            | Parc national des Calanques |                                |
| Table                      | Équipement              | Parc national des Calanques |                                |
| Table d'orientation        | Équipement              | Parc national des Calanques |                                |
| Temporaire                 | Signalétique            | Parc national des Calanques |                                |
| Via ferrata                | Équipement              | Parc national des Calanques |                                |
| □ Voie escalade            | Équipement              | Parc national des Calanques |                                |

24 Types d'aménagement

Fenêtre AdmiSite pour la liste des types d'aménagements

![](_page_25_Picture_10.jpeg)

![](_page_26_Picture_0.jpeg)

# Annexe 8 : Administration des droits

| Modification de ut                       | tilisateur   Geot ×                              | (+                                                                |                                                               |                                     |                     |                           |                                     |                     |                    |                           |                      |
|------------------------------------------|--------------------------------------------------|-------------------------------------------------------------------|---------------------------------------------------------------|-------------------------------------|---------------------|---------------------------|-------------------------------------|---------------------|--------------------|---------------------------|----------------------|
| (i) geotrek                              | pncal.ecrins.eu/admir                            | n/auth/user/4/                                                    |                                                               |                                     |                     |                           |                                     |                     |                    | 역 ☆ 自 !                   | V 🕹 🏦                |
| Roundcube Web                            | bm 🜈 Zimbra su                                   | r Free.fr 🚦 Connexion                                             | Crédit Coopératif                                             | 🛞 Tejrop                            | G Google            | 🔇 united reggae           | 🧭 Rando Calanque                    | s 🛞 http://ww       | ww.toutun          |                           |                      |
| Geotrek admi                             | inistration                                      |                                                                   |                                                               |                                     |                     |                           | Bien                                | venue, admin. Ret   | our à l'applicatio | n / Modifier votre mot d  | e passe / Déconnexio |
| ccueil > Auth > Utilisa                  | teurs > gilles.chappaz                           |                                                                   |                                                               |                                     |                     |                           |                                     |                     |                    |                           |                      |
| Modification                             | n de utilisateu                                  | r                                                                 |                                                               |                                     |                     |                           |                                     |                     |                    | Historique                | Voir sur le site 🗗   |
| Nom<br>d'utilisateur :                   | gilles.chappaz<br>Requis. 30 caractères m        | aximum. Uniquement des lettre                                     | s, nombres et les caractères « I                              | )»,«.»,«+»,«                        | - > et « _ >.       |                           |                                     |                     |                    |                           |                      |
| Mot de passe :                           | algorithme: pbkdf2_si<br>Les mots de passe ne so | ha256 itérations: 12000 sal<br>ont pas enregistrés en clair, ce q | age: flAb9q***** empreint<br>ui ne permet pas d'afficher le r | e: Q+aGMz*****<br>not de passe de c | et utilisateur, mai | s il est possible de le e | changer en utilisant <b>ce form</b> | ulaire.             |                    |                           |                      |
| Information persor                       | nnelle                                           |                                                                   |                                                               |                                     |                     |                           |                                     |                     |                    |                           |                      |
| Prénom :                                 | Gilles                                           |                                                                   |                                                               |                                     |                     |                           |                                     |                     |                    |                           |                      |
| Nom :                                    | Chappaz                                          |                                                                   |                                                               |                                     |                     |                           |                                     |                     |                    |                           |                      |
| Adresse<br>électronique :                | gilles.chappaz@calane                            | ques-parcnational.f                                               |                                                               |                                     |                     |                           |                                     |                     |                    |                           |                      |
| Permissions                              |                                                  |                                                                   |                                                               |                                     |                     |                           |                                     |                     |                    |                           |                      |
| Actif                                    | a dala dana sa si dikata sa sa                   |                                                                   | and a superstant of a superstant                              |                                     |                     |                           |                                     |                     |                    |                           |                      |
| Precise si i utilisateu                  | r doit etre considere comm                       | ne actir. Decocnez ceci piutot q                                  | ue de supprimer le compte.                                    |                                     |                     |                           |                                     |                     |                    |                           |                      |
| Statut équipe<br>Précise si l'utilisateu | r peut se connecter à ce si                      | te d'administration.                                              |                                                               |                                     |                     |                           |                                     |                     |                    |                           |                      |
| 🗆 Statut super-u                         | utilisateur                                      |                                                                   |                                                               |                                     |                     |                           |                                     |                     |                    |                           |                      |
| Précise que l'utilisate                  | eur possède toutes les per                       | missions sans les assigner expl                                   | icitement.                                                    |                                     |                     |                           |                                     |                     |                    |                           |                      |
|                                          | Les groupes dont fait pa                         | rtie cet utilisateur. Celui-ci obt                                | ient tous les droits de tous ses                              | groupes. Mainter                    | ez appuyé « Ctrl »  | , ou « Commande (to       | uche pomme) » sur un Mac,           | pour en sélectionne | r plusieurs.       |                           |                      |
| Groupes :                                | groupes disponible(                              | s) @                                                              |                                                               | Choix des «<br>Rédacteurs           | groupes » 📀         |                           |                                     |                     |                    |                           |                      |
|                                          | Filtrer                                          |                                                                   | 113                                                           | Référents co                        | mmunication         |                           |                                     |                     |                    |                           |                      |
|                                          | Lecteurs                                         |                                                                   |                                                               |                                     |                     |                           |                                     |                     |                    |                           |                      |
|                                          | Référents sentiers                               |                                                                   |                                                               |                                     |                     |                           |                                     |                     |                    |                           |                      |
|                                          |                                                  |                                                                   | C                                                             |                                     |                     |                           |                                     |                     |                    |                           |                      |
|                                          |                                                  | Tout choisir 🕥                                                    |                                                               |                                     | 1                   | <b>O</b> Tout enlever     |                                     |                     |                    |                           |                      |
|                                          | Permissions spécifiques                          | à cet utilisateur. Maintenez app                                  | uyé « Ctrl », ou « Commande (                                 | ouche pomme) »                      | sur un Mac, pour    | en sélectionner plusie    | urs.                                |                     |                    |                           |                      |
| Permissions de<br>l'utilisateur :        | permissions de l'util                            | lisateur disponible(s) 😡                                          |                                                               | Choix des «                         | permissions de      | l'utilisateur » 🤗         |                                     |                     |                    |                           |                      |
|                                          | A Filtrer                                        | origue I Can add log entry                                        |                                                               |                                     |                     |                           |                                     |                     |                    |                           |                      |
|                                          | admin   entrée d'hist                            | orique   Can change log entr                                      | y                                                             |                                     |                     |                           |                                     |                     |                    |                           |                      |
|                                          | admin   entrée d'histe<br>admin   entrée d'histe | orique   Can delete log entry<br>orique   Can export log entry    |                                                               |                                     |                     |                           |                                     |                     |                    |                           |                      |
|                                          | admin   entrée d'histe<br>auth   groupe   Can a  | orique   Can read log entry<br>Idd group                          | 0                                                             |                                     |                     |                           |                                     |                     |                    |                           |                      |
|                                          | auth   groupe   Can o                            | hange group                                                       | G                                                             |                                     |                     |                           |                                     |                     |                    |                           |                      |
|                                          | auth   permission   C                            | an add permission                                                 |                                                               |                                     |                     |                           |                                     |                     |                    |                           |                      |
|                                          | auth   permission   C                            | an delete permission                                              |                                                               |                                     |                     |                           |                                     |                     |                    |                           |                      |
|                                          | auth   utilisateur   Ca                          | in add user<br>in change user                                     |                                                               |                                     |                     |                           |                                     |                     |                    |                           |                      |
|                                          |                                                  | Tout choisir 🜔                                                    |                                                               |                                     | Υ.                  | O Tout enlever            |                                     |                     |                    |                           |                      |
| Dates importantes                        |                                                  |                                                                   |                                                               |                                     |                     |                           |                                     |                     |                    |                           |                      |
| Dernière                                 | Date : 12/09/2016                                | Aujourd'hui   🛗                                                   |                                                               |                                     |                     |                           |                                     |                     |                    |                           |                      |
| CONTRACTOR :                             | Heure: 16:57:03                                  | Maintenant   🕔                                                    |                                                               |                                     |                     |                           |                                     |                     |                    |                           |                      |
| Date                                     | Date : 12/09/2016                                | Aujourd'hui   🥅                                                   |                                                               |                                     |                     |                           |                                     |                     |                    |                           |                      |
| d'inscription :                          | Heure: 16:57:03                                  | Maintenant   🕥                                                    |                                                               |                                     |                     |                           |                                     |                     |                    |                           |                      |
| Profils Utilisateur                      |                                                  |                                                                   |                                                               |                                     |                     |                           |                                     |                     |                    |                           |                      |
| Profil Utilisateur: #                    | 1                                                |                                                                   |                                                               |                                     |                     |                           |                                     |                     |                    |                           |                      |
| Structure liée :                         | PNCAL                                            | •                                                                 |                                                               |                                     |                     |                           |                                     |                     |                    |                           |                      |
| Langue :                                 | French -                                         |                                                                   |                                                               |                                     |                     |                           |                                     |                     |                    |                           |                      |
| # Supprimer                              |                                                  |                                                                   |                                                               |                                     |                     |                           | Enregistrer et ajou                 | ter un nouveau      | Enregistrer et     | continuer les modificatio | ons Enregistrer      |
|                                          |                                                  |                                                                   |                                                               |                                     |                     |                           |                                     |                     |                    |                           |                      |

Fenêtre AdmiSite pour la gestion des droits

![](_page_27_Picture_0.jpeg)

## Annexe 9 : Export pdf d'une fiche Signalétique

![](_page_27_Picture_2.jpeg)

![](_page_27_Picture_3.jpeg)

# Signalétique | F01 - Crine

| Nom                     | F01 - Crine                                                                                                    |
|-------------------------|----------------------------------------------------------------------------------------------------|
| Туре                    | Directionelle                                                                                                    |
| Etat                    | Bon état                                                                                                    |
| Description             | Pour limiter le piétinement de la végétation et préserver la tranquillité des zones de<br>nidification des oiseaux, un réseau de cheminements balisés sur les secteurs les<br>moins sensibles a été mis en place.<br>Ainsi, depuis 2002, l'association Alpes de Lumière, spécialisée dans le travail de la<br>pierre sèche et la restauration du patrimoine bâti, réalise ces aménagements avec des<br>stagiaires, des bénévoles et des habitants de l'île.<br>Pour préserver le caractère minéral du site et assurer une parfaite intégration<br>paysagère, les sentiers sont réalisés avec des pierres triées et récoltées dans les<br>anciennes carrières du Frioul.<br>L'utilisation unique de pierre accompagnée parfois de l'emploi de chaux permet de<br>conserver le caractère naturel du site. |
| Altitude                | 145m                                                                                                    |
| Date d'insertion        | 30 juillet 2016 18:25:15 (6 semaines)                                                                                                    |
| Date de<br>modification | 30 juillet 2016 18:25:15 (6 semaines)                                                                                                    |
| Dernier auteur          | admin                                                                                                    |
| Créateur                | admin                                                                                                    |
| Auteurs                 | admin                                                                                                    |

# Aménagement

Aménagements Aucun(e)

![](_page_27_Picture_9.jpeg)

![](_page_28_Picture_0.jpeg)

### Annexe 10 : Export pdf d'une fiche Aménagement

![](_page_28_Picture_2.jpeg)

# Aménagement | Tiragne secteur Apanaou

| Nom                     | Tiragne secteur Apanaou                                                                                                    |
|-------------------------|----------------------------------------------------------------------------------------------------|
| Туре                    | Point d'assurance                                                                                                    |
| Etat                    | Neuf                                                                                                    |
| Description             | Quelques longueurs rééquipées à Tiragne et de nombreux relais ont été refait le<br>travail devrait etre terminé en septembre l'ensemble du travail a été réalisé par<br>Christophe BIGNON et un moniteur de l'UCPA.<br>-"A" le plat pays<br>-"B" Etat d'ame<br>-"G "Espace blues<br>-"H" Abus dangereux<br>-"I" Le bonheur à quatre mains<br>-"J" le trois quart du temps<br>-"K" la tête contre le mur<br>page 224 du topo des Calanques<br>(En jaune sur le schéma) |
| Altitude                | 0m                                                                                                    |
| Date d'insertion        | 11 août 2016 18:57:09 (24 minutes)                                                                                                    |
| Date de<br>modification | 11 août 2016 19:20:02 (1 minute)                                                                                                    |
| Dernier auteur          | admin                                                                                                    |
| Créateur                | admin                                                                                                    |
| Auteurs                 | admin                                                                                                    |

# Aménagement

Signalétiques Aucun(e)

# Gestion

Tronçons

tronçon 1288 🛛 -71m ( 563m )

•

![](_page_28_Picture_11.jpeg)

![](_page_29_Picture_0.jpeg)

# Annexe 11 : Export fiche sigalétique pdf

![](_page_29_Picture_2.jpeg)

# Évènement touristique | Rendez-vous à la première fête du Parc national !

# Informations

| Nom              | Rendez-vous à la première fête du Parc national !                                                                                                    |
|------------------|----------------------------------------------------------------------------------------------------|
| Туре             | Spectacle                                                                                                    |
| Chapeau          | Le 3 septembre 2016, au Parc du Mugel à La Ciotat, la première fête du Parc<br>national proposera pour tous les publics des animations gratuites d'éducation à<br>l'environnement.                                                                                                    |
| Description      | Au programme : jeux ludiques sur la découverte des espèces et des patrimoines du<br>Parc national, expositions, sorties nature, et bien d'autres surprises. Cette grande<br>manifestation est organisée par le Parc national en partenariat avec la Ville de La<br>Ciotat et le Conseil départemental des Bouches-du-Rhône, et avec le concours de<br>nombreux acteurs institutionnels et associatifs. Venez nombreux ! |
| Thèmes           | <ul> <li>Flore</li> <li>Géologie</li> <li>Plongée sous-marine</li> <li>Point de vue</li> </ul>                                                                                                    |
| Date de début    | 3 septembre 2016                                                                                                    |
| Date de fin      | None                                                                                                    |
| Durée            | 1                                                                                                    |
| Lieu de RDV      | Parc du Mugel                                                                                                    |
| Heure de RDV     | 10:00:00                                                                                                    |
| Contact          |                                                                                                    |
| Courriel         |                                                                                                    |
| Site web         | http://www.calanques-parcnational.fr/fr/actualites/320-rendez-vous-a-la-premiere-fete-du-parc-national                                                                                                    |
| Organisateur     | Parc national des Calanques                                                                                                    |
| Intervenant      |                                                                                                    |
| Public visé      | tout public                                                                                                    |
| Accessibilité    | Bus Ciotabus ligne 3 / arrêt Mugel                                                                                                    |
| Nombre de places | Gratuit et ouvert à tous                                                                                                    |
| Réservation      | <b>9h30 :</b> Découverte du Petit Mugel en sentier sous-marin<br>Au cours d'une promenade aquatique en surface guidée par un écoguide, le public                                                                                                    |

![](_page_29_Picture_7.jpeg)

![](_page_30_Picture_0.jpeg)

# Annexe 12 : Export pdf d'une fiche Evenement touristique

rando.geotrek.fr Propulsé par geotrek.fr

![](_page_30_Picture_3.jpeg)

Le 3 septembre 2016, au Parc du Mugel à La Ciotat, la première fête du Parc national proposera pour tous les publics des animations gratuites d'éducation à l'environnement.

#### **Infos pratiques**

Type : Spectacle

Date : à partir du 3 sep. 2016

Lieu de RDV : Parc du Mugel

Heure de RDV : 10 h 00

Durée : 1

Public visé : tout public

Thèmes : Flore, Géologie, Plongée sous-marine, Point de vue

Accessibilité : Bus Ciotabus ligne 3 / arrêt Mugel

4 août 2016 • Rendez-vous à la première fête du Parc national ! •

1/5

![](_page_30_Picture_17.jpeg)

![](_page_31_Picture_0.jpeg)

#### Annexe 13 : Export pdf d'une fiche Itinéraire

![](_page_31_Picture_2.jpeg)

rando.geotrek.fr Propulsé par geotrek.fr

# Le belvédère de Saint Michel

IVN-AA - Marseille 9e Arrondissement

![](_page_31_Picture_6.jpeg)

![](_page_31_Picture_7.jpeg)

Belvédère de Sugiton (admin)

# La promenade la plus facile, pour découvrir les Calanques en famille.

Vue remarquable sur la calanque de Sugiton marquée par l'îlot rocheux du Torpilleur et sur la calanque de Morgiou reconnaissable à ses cabanons

#### **Infos pratiques**

Pratique : Pédestre

Durée : 1 h 30

Longueur : 2.3 km

Dénivelé positif : 322 m

Difficulté : Très facile

Type : Aller-retour

Thèmes : Point de vue

# Itinéraire

Départ : Luminy Arrivée : Belvedère Saint Michel Balisage : - PR

![](_page_31_Picture_22.jpeg)

![](_page_32_Picture_0.jpeg)

Annexe 13 : Suite

# **Toutes les infos pratiques**

## Cet itinéraire est dans le cœur du Parc national

Le Parc national est un territoire naturel, ouvert à tous, mais soumis à une réglementation qu'il est utile de connaître pour préparer son séjour

# Recommandations

Bien préparer sa randonnée :

Connaître les conditions d'accès au massif, se munir de l'équipement minimum (Eau, chaussure de randonnée, casquette...), suivre les sentiers balisé et repecter la reglemntation du Parc national des Calanques.

## **Profil altimétrique**

![](_page_32_Figure_9.jpeg)

#### **Transports**

**Accès routier** 

**BUS 21** 

Luminy, à 10km au sud-est de Marseille (Terminus du bus 21)

#### Parking conseillé

Parking Luminy

![](_page_32_Picture_18.jpeg)

![](_page_33_Picture_0.jpeg)

## Pour plus d'information sur le Parc vous pouvez consulter le site à l'adresse suivante :

# www.calanques-parcnational.fr

![](_page_33_Picture_3.jpeg)

Parc national des Calanques - 141 avenue du Prado Bâtiment A - 13008 Marseille - Tél. : 04 20 10 50 00